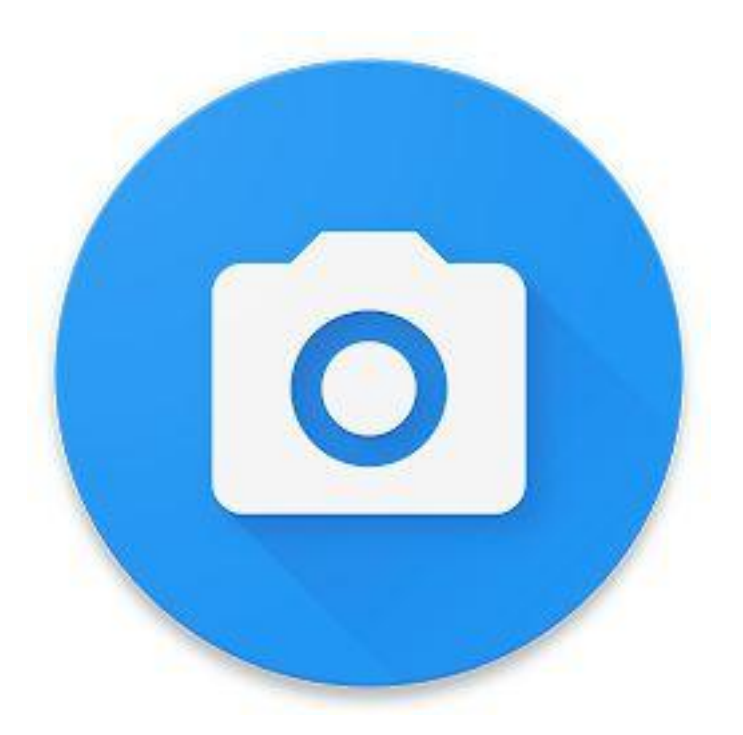

# 拍照留痕

拍照存档的工具,工作留痕的助手

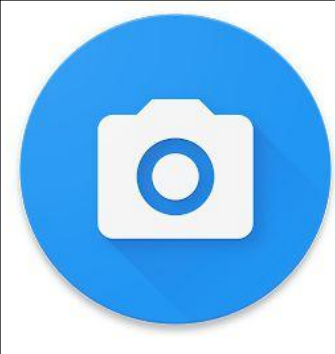

启动 APP

拍照留痕使用教程

#### 安装APP后在移动终端(手机)上可以找到

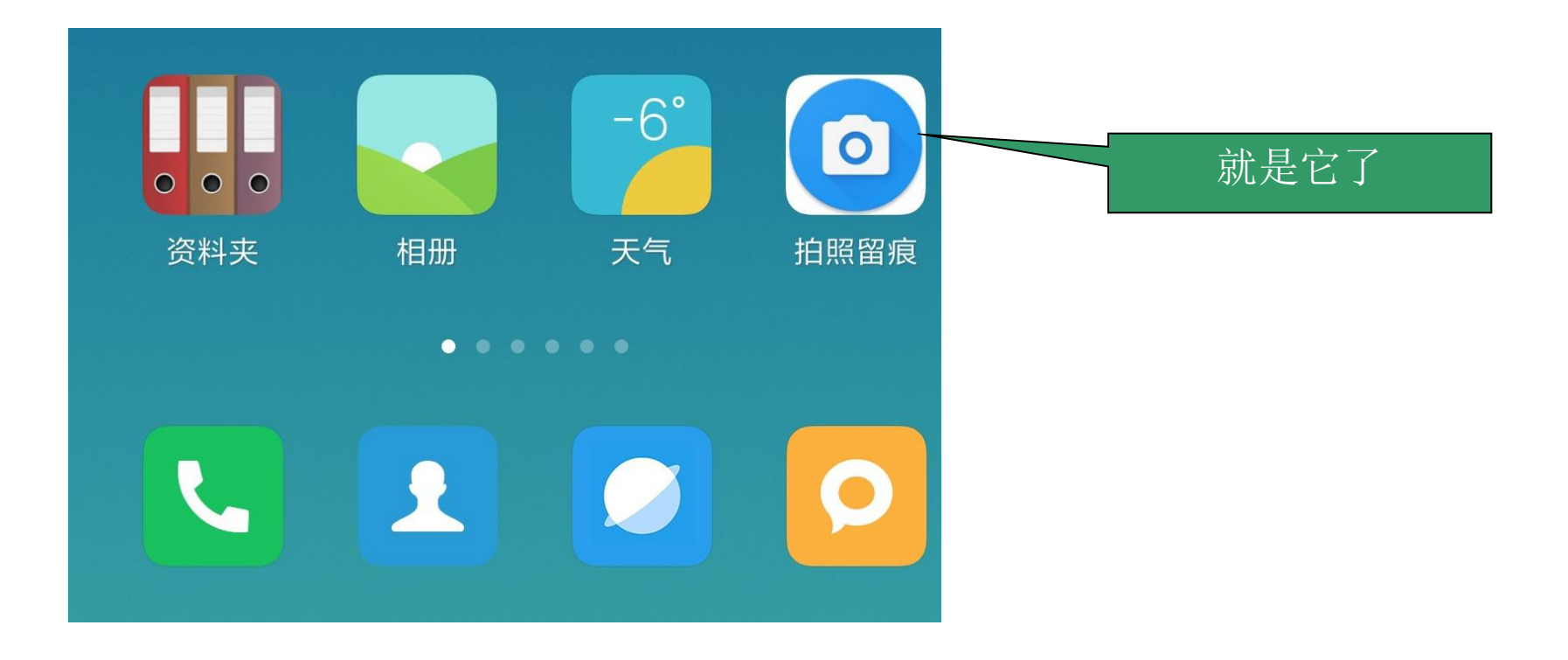

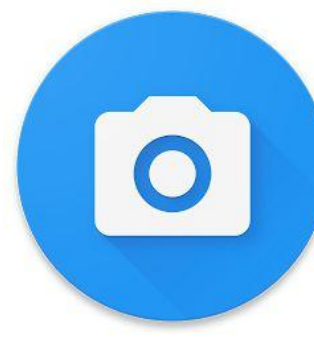

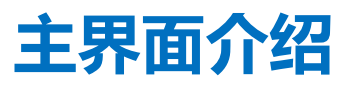

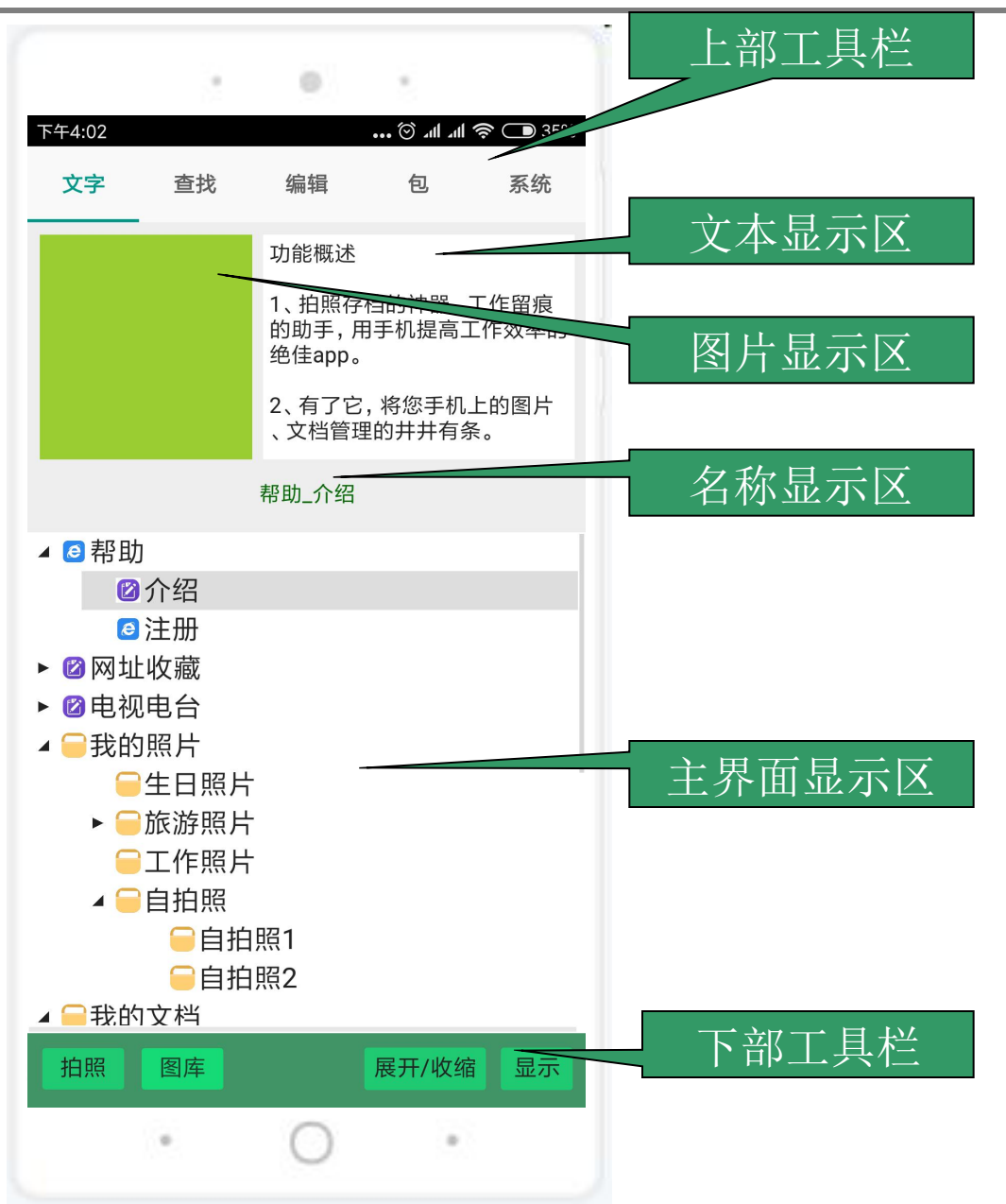

## 主界面之 " 文本图片 " 功能说明

#### 拍照留痕使用教程

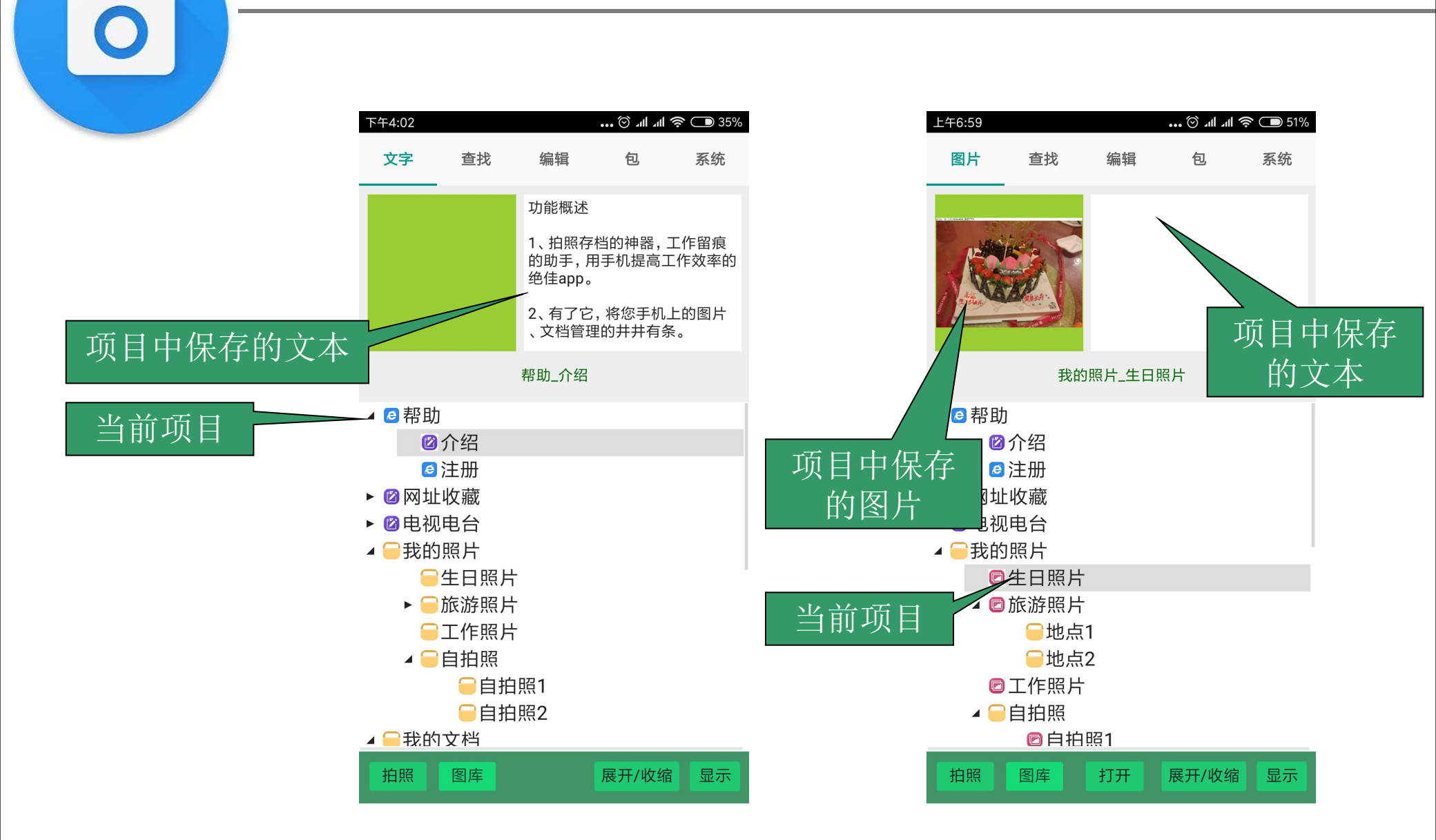

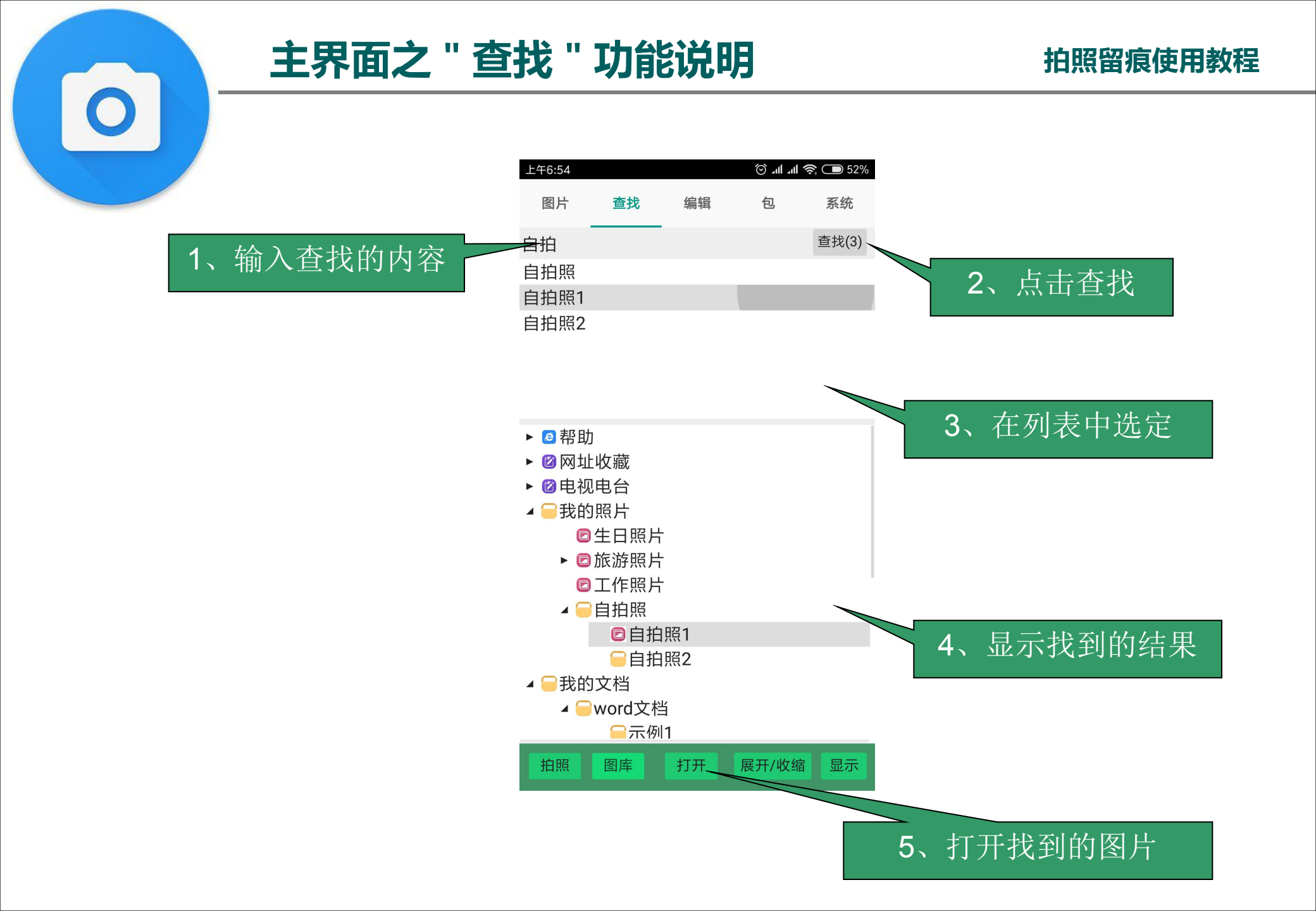

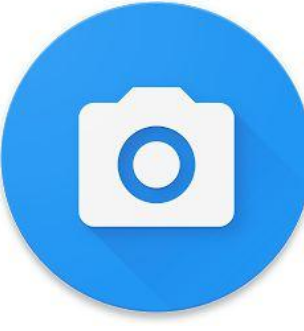

## 主界面之 " 包 " 功能说明

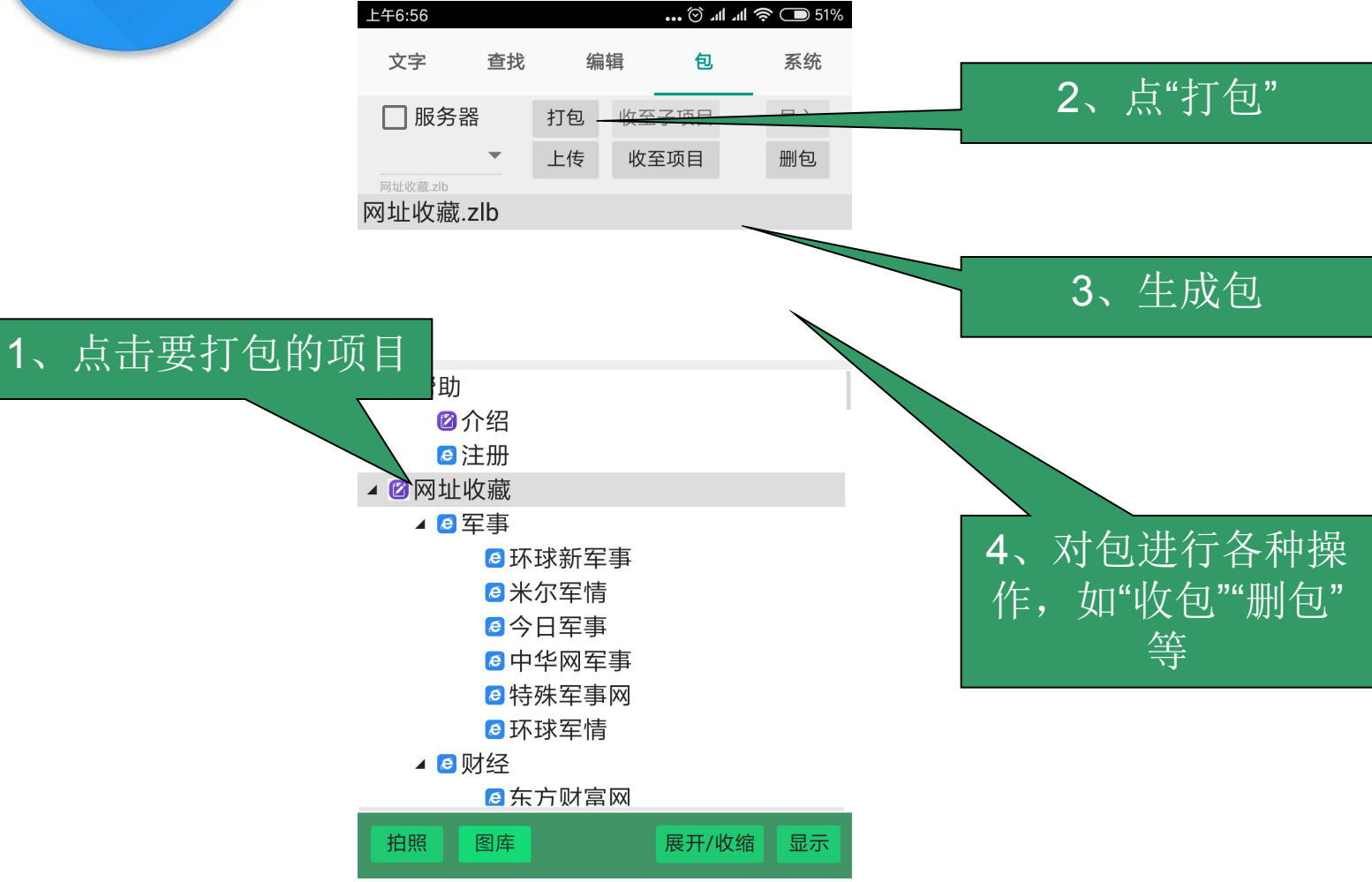

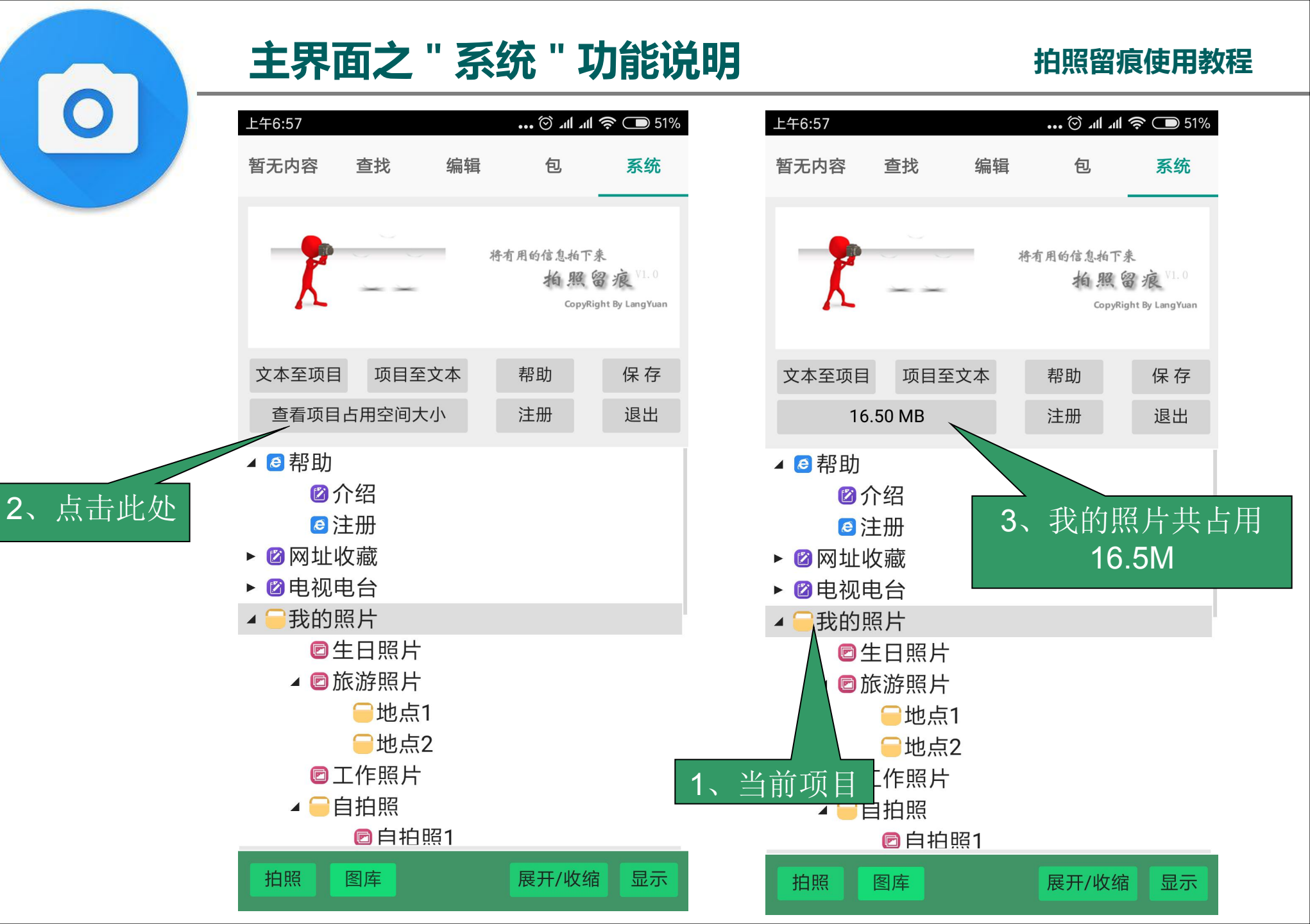

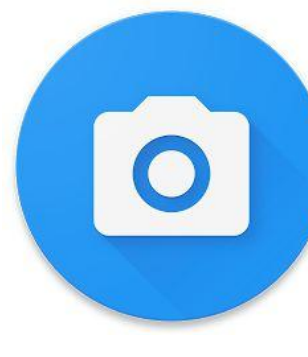

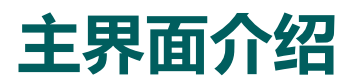

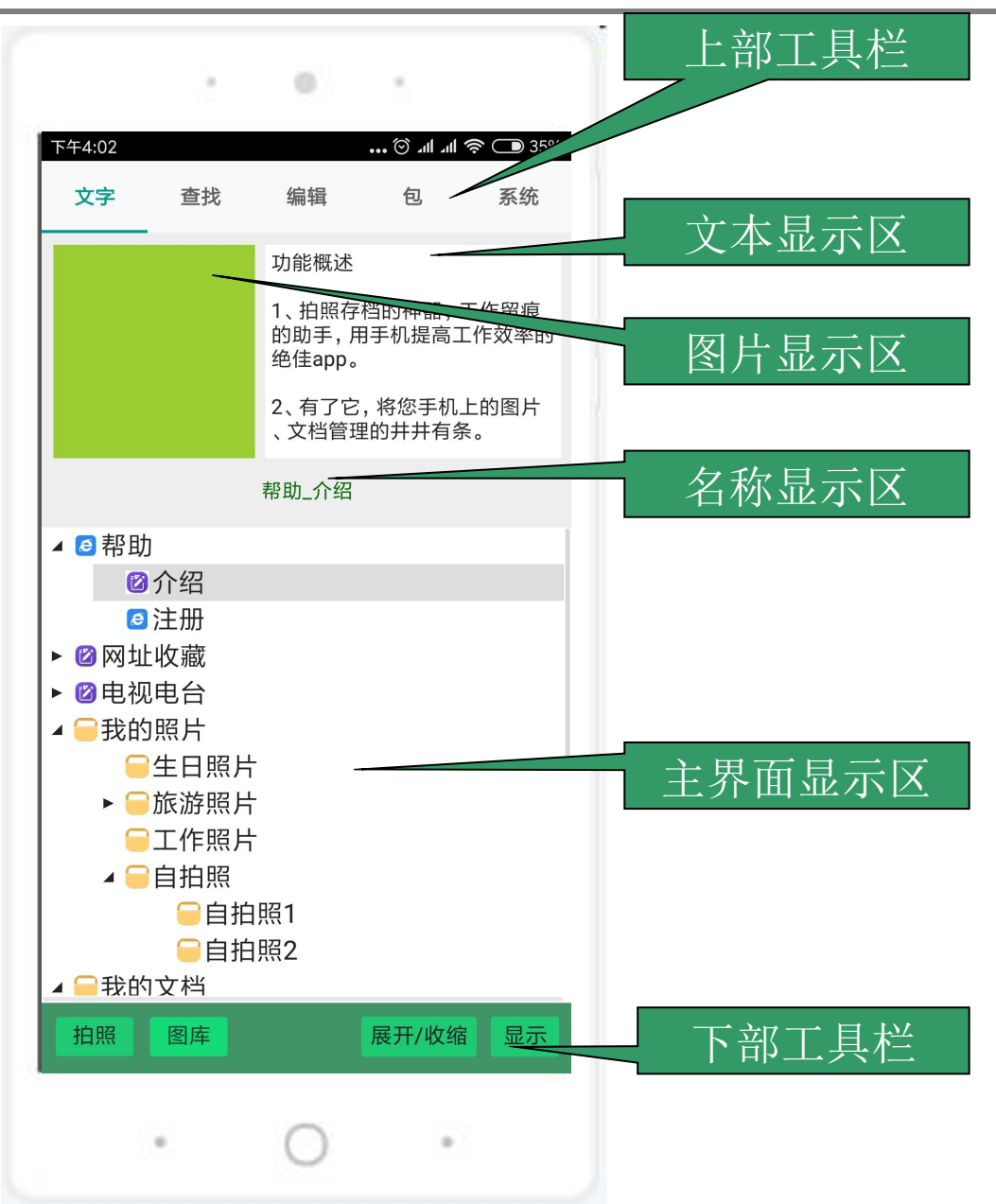

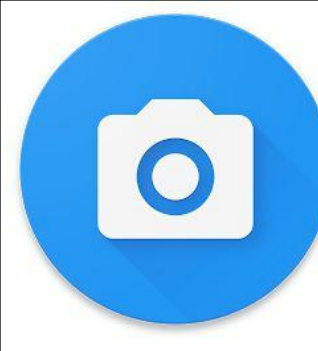

## 添加一个新项目 - 编辑功能

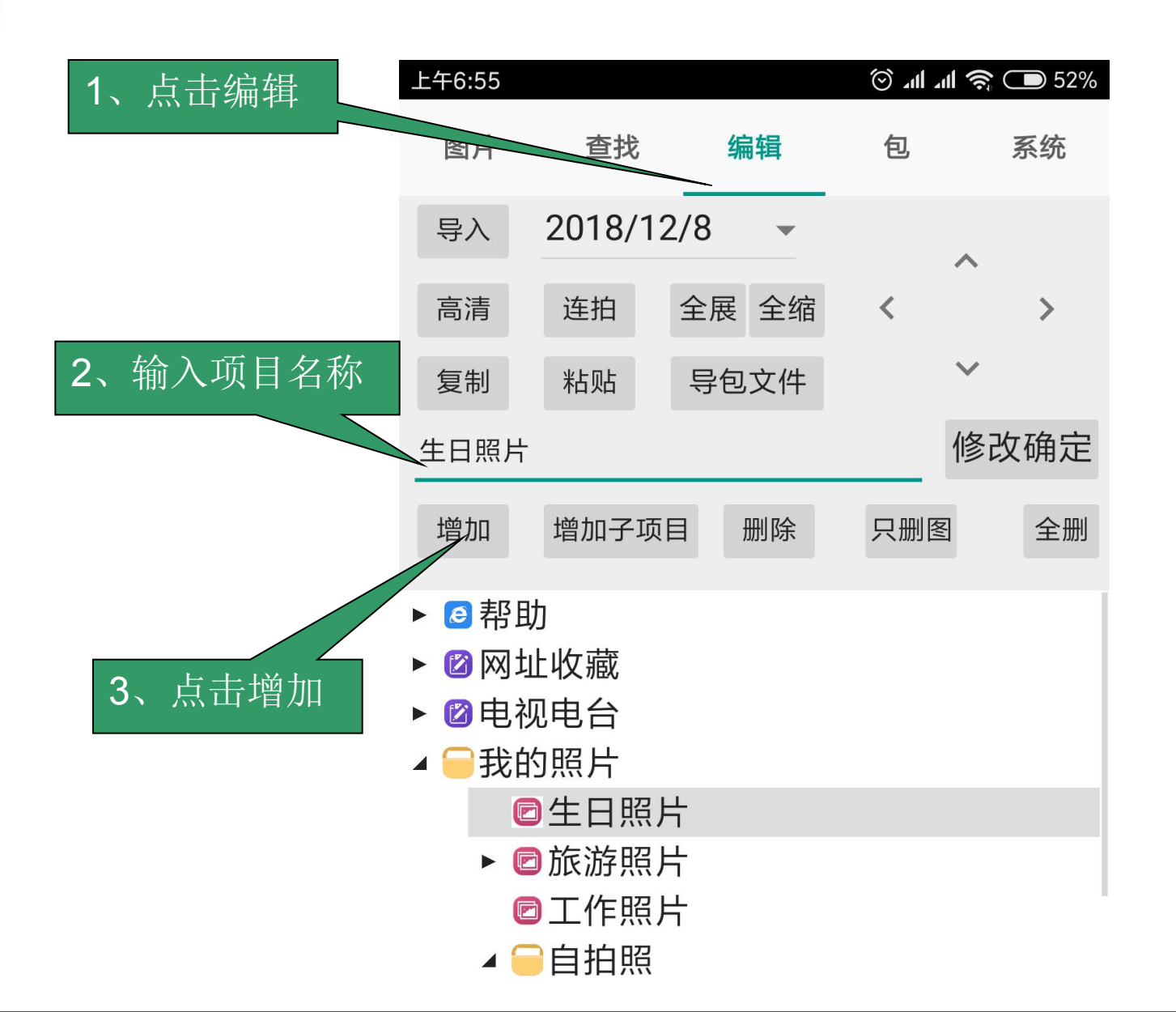

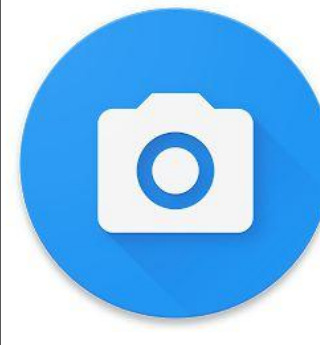

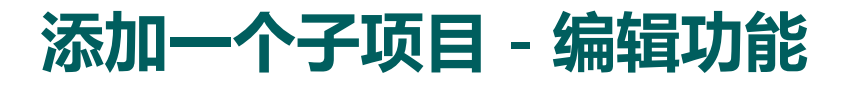

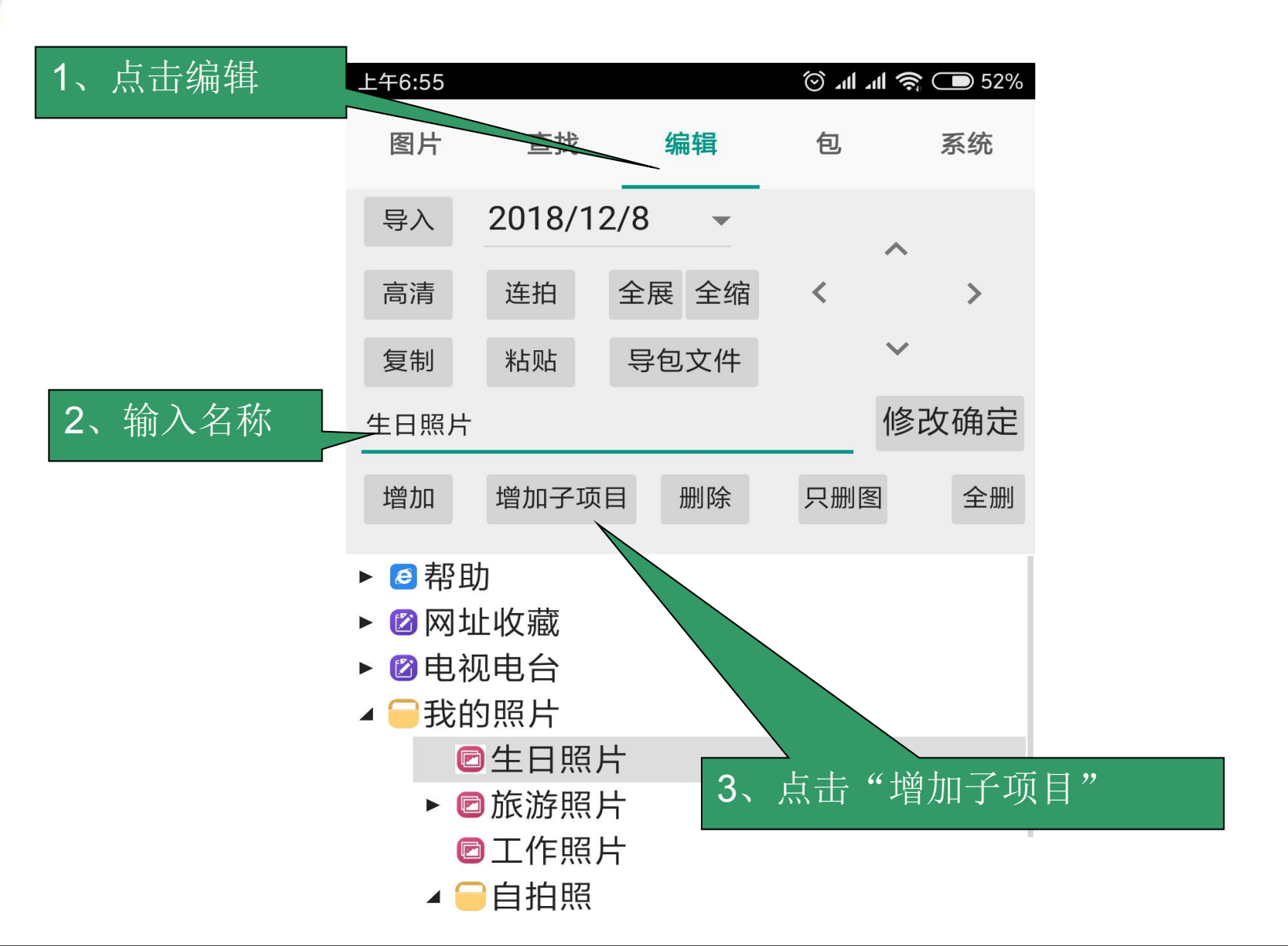

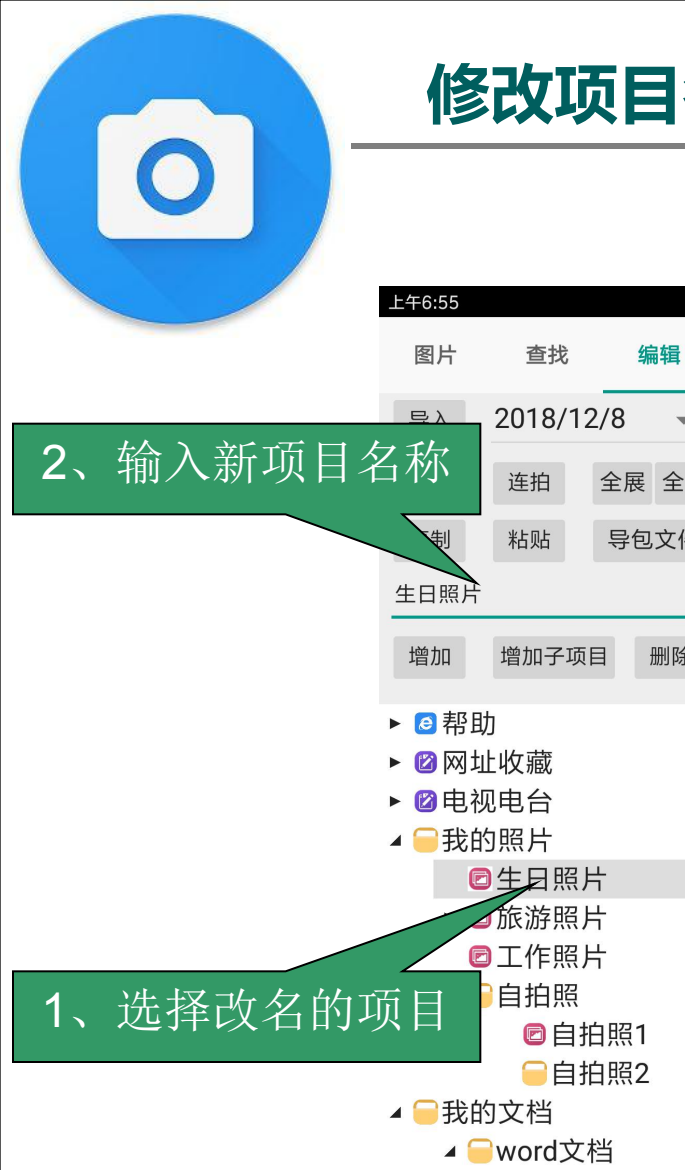

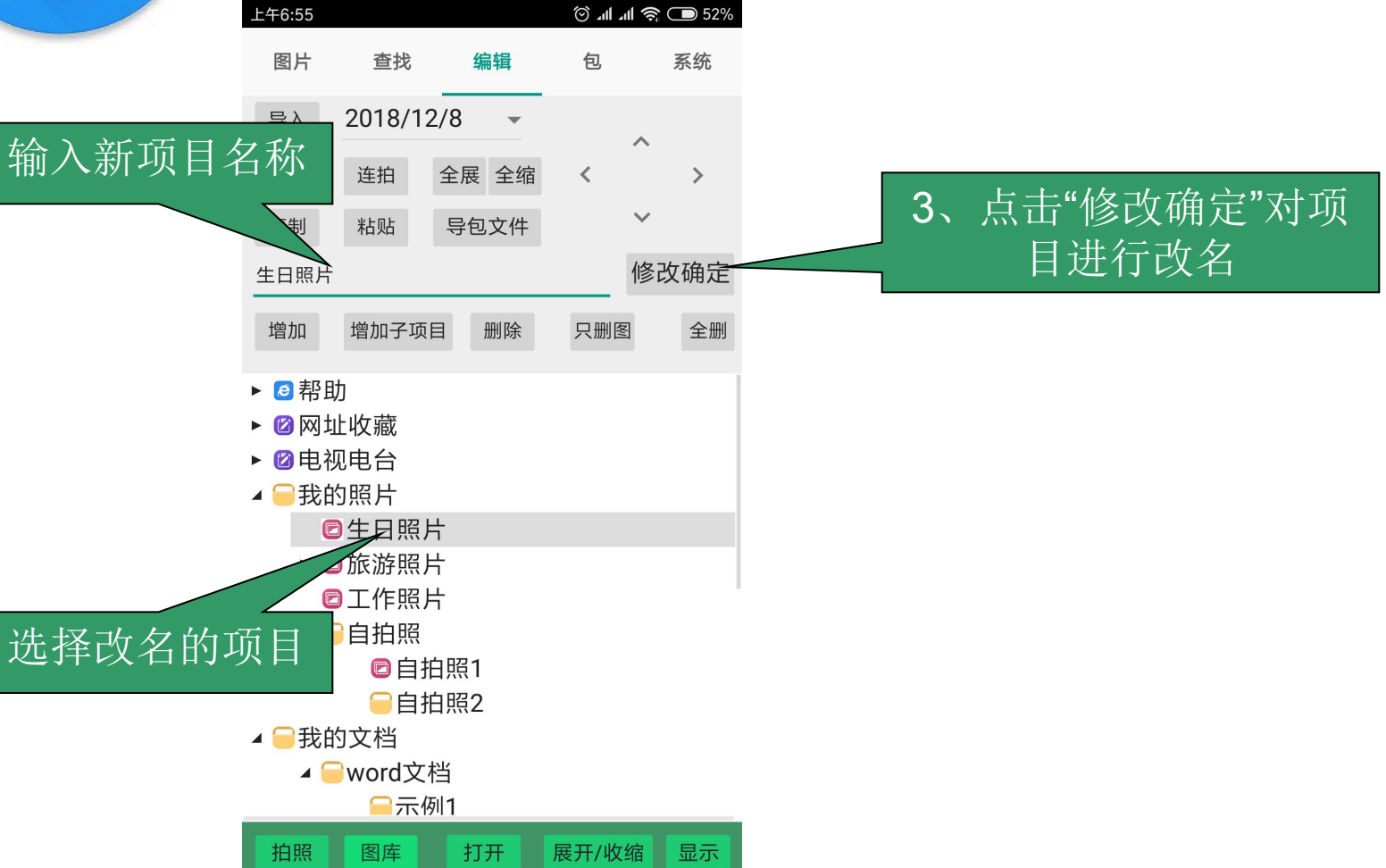

## 拍照或将图库相片加入项目 - 编辑功能

#### 拍照留痕使用教程

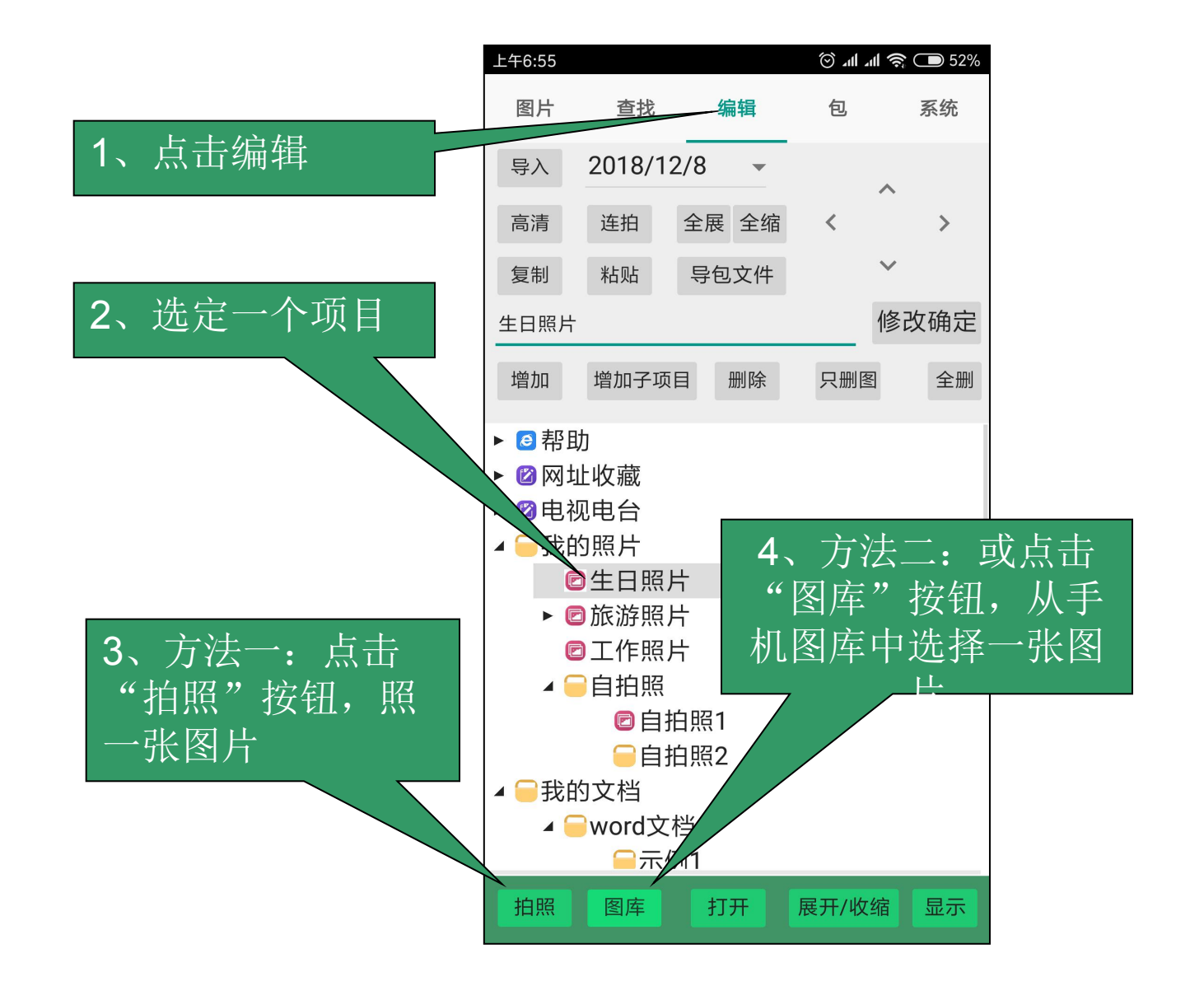

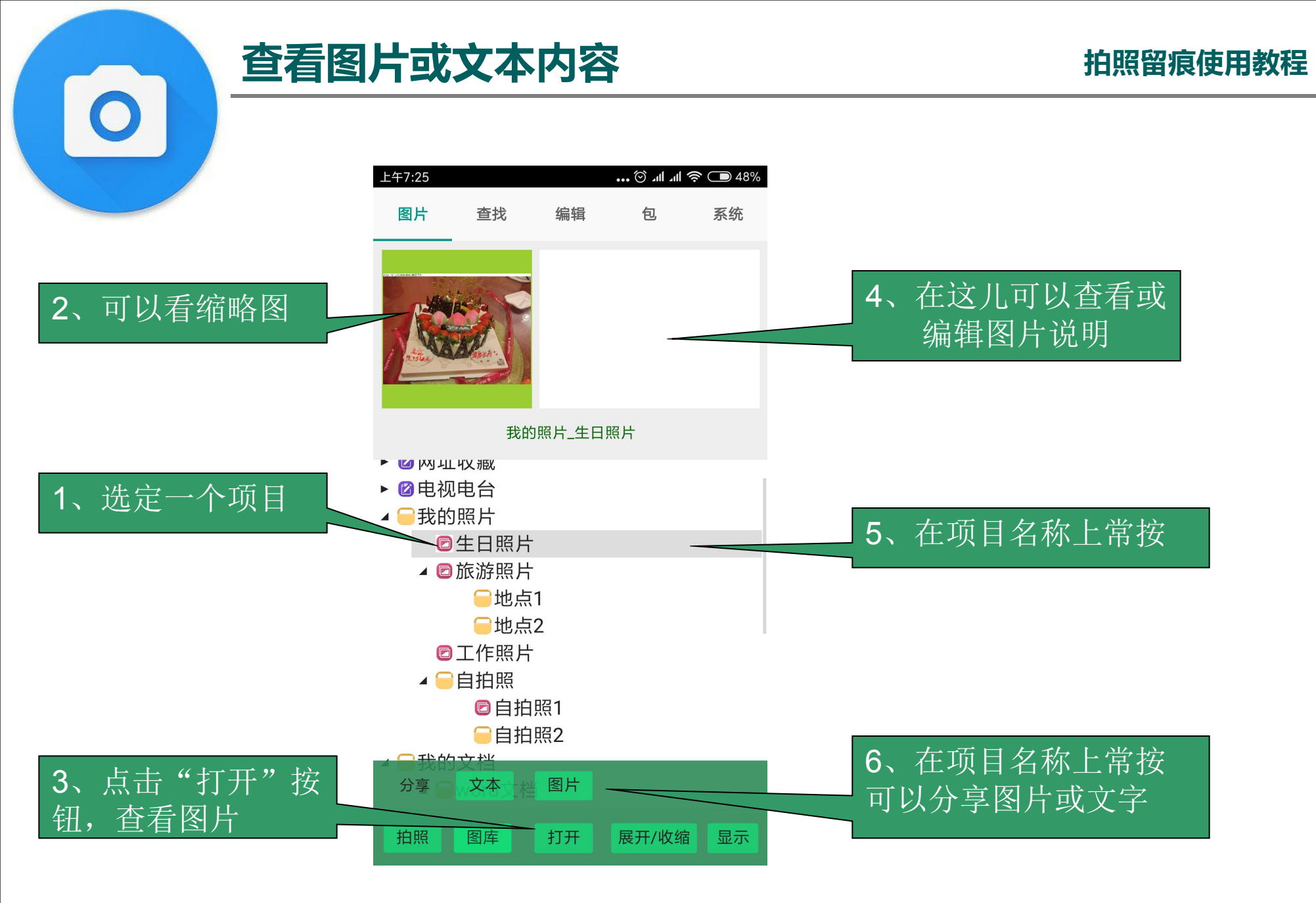

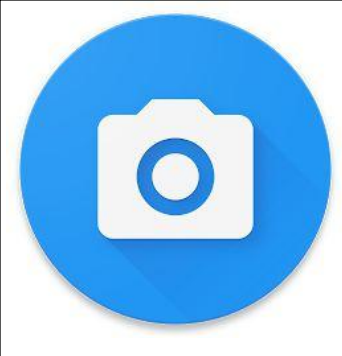

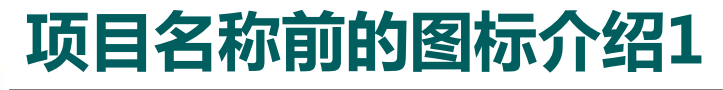

拍照留痕使用教程

图标表示了项目保存的内容

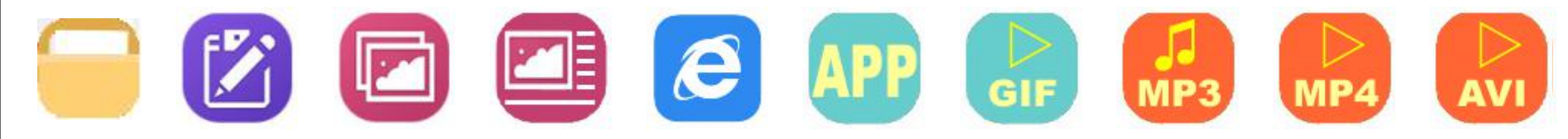

DOCXLSPPTWPSETDPSRARZIPPDFCEBXLSXPPTXDOCX

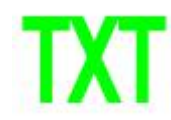

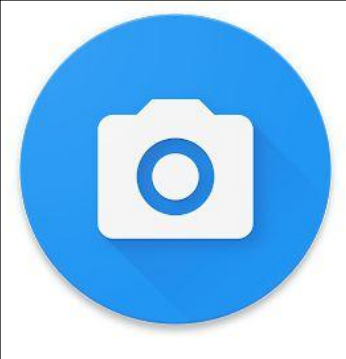

# 项目名称前的图标介绍2

拍照留痕使用教程

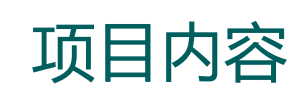

空项目

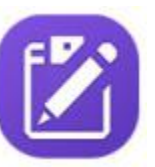

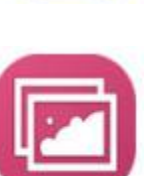

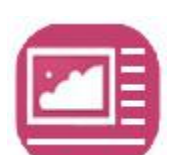

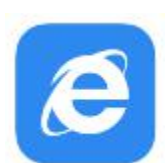

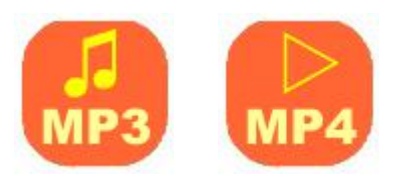

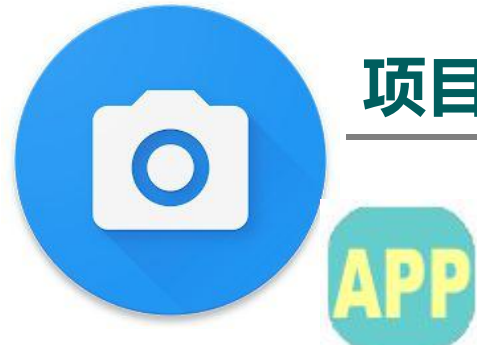

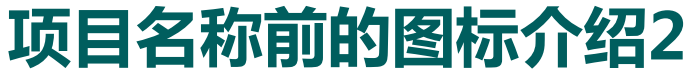

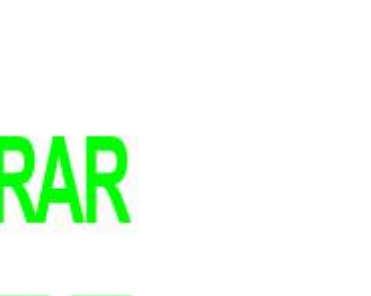

ZIP RAR DOC TXT PDF CEB

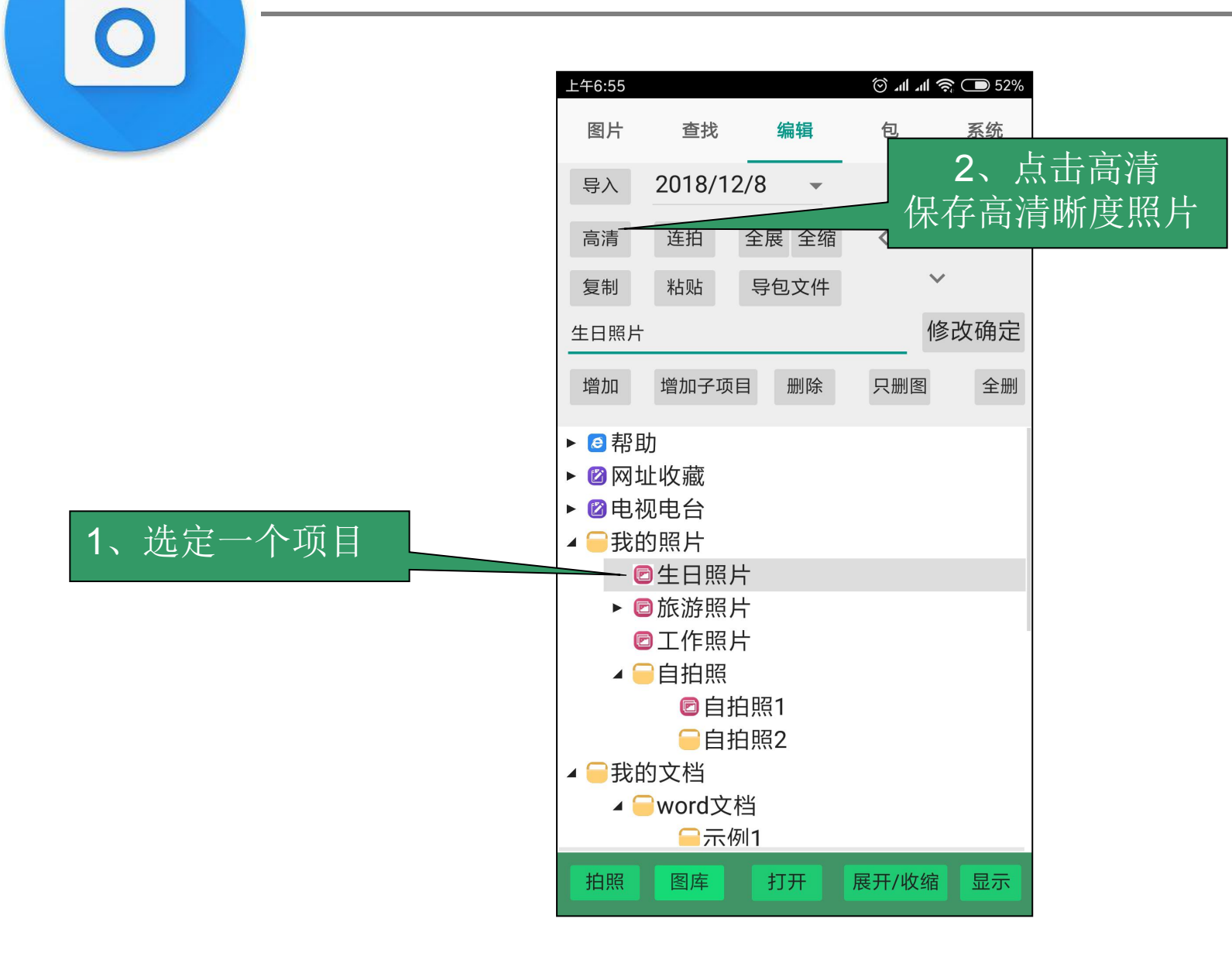

高清拍照功能

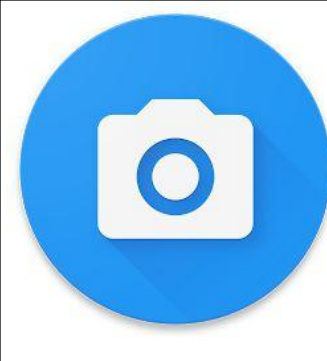

#### 删除项目中的图片

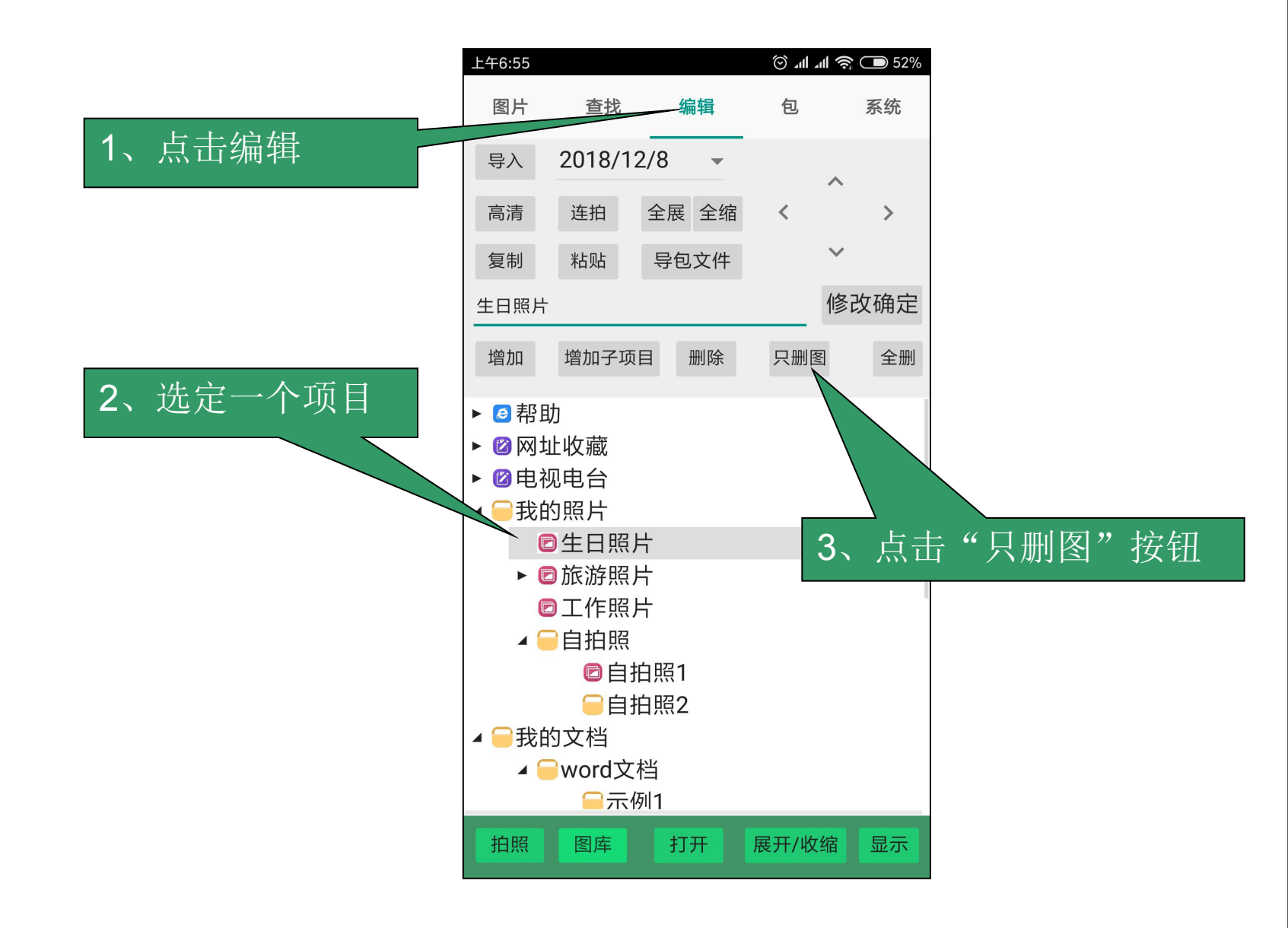

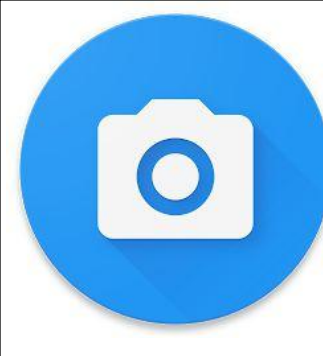

#### 删除项目 -编辑功能

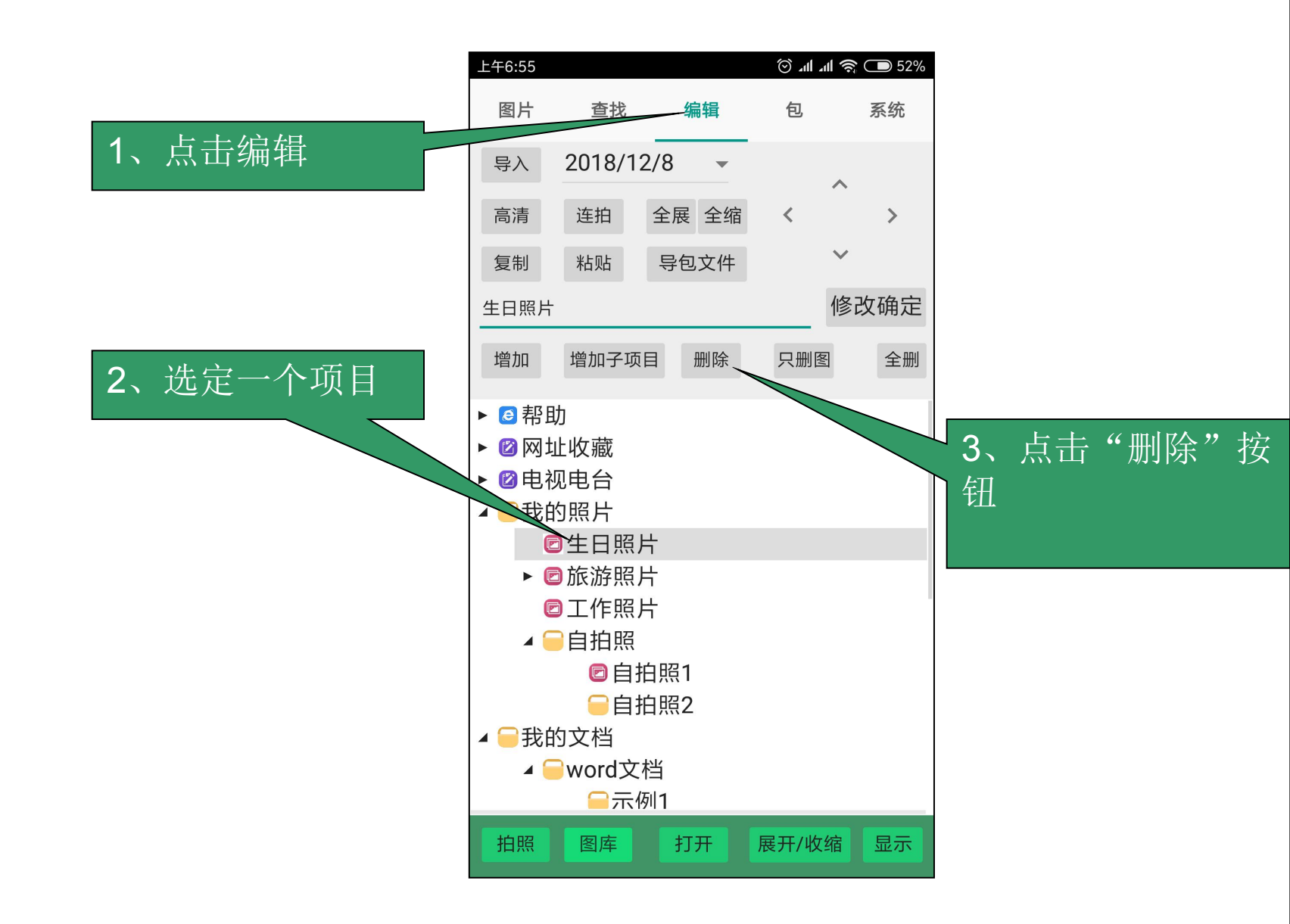

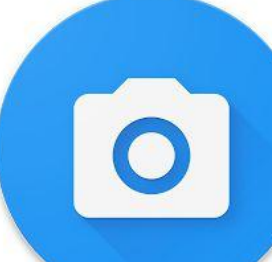

#### 删除项目及子项目 - 编辑功能

拍照留痕使用教程

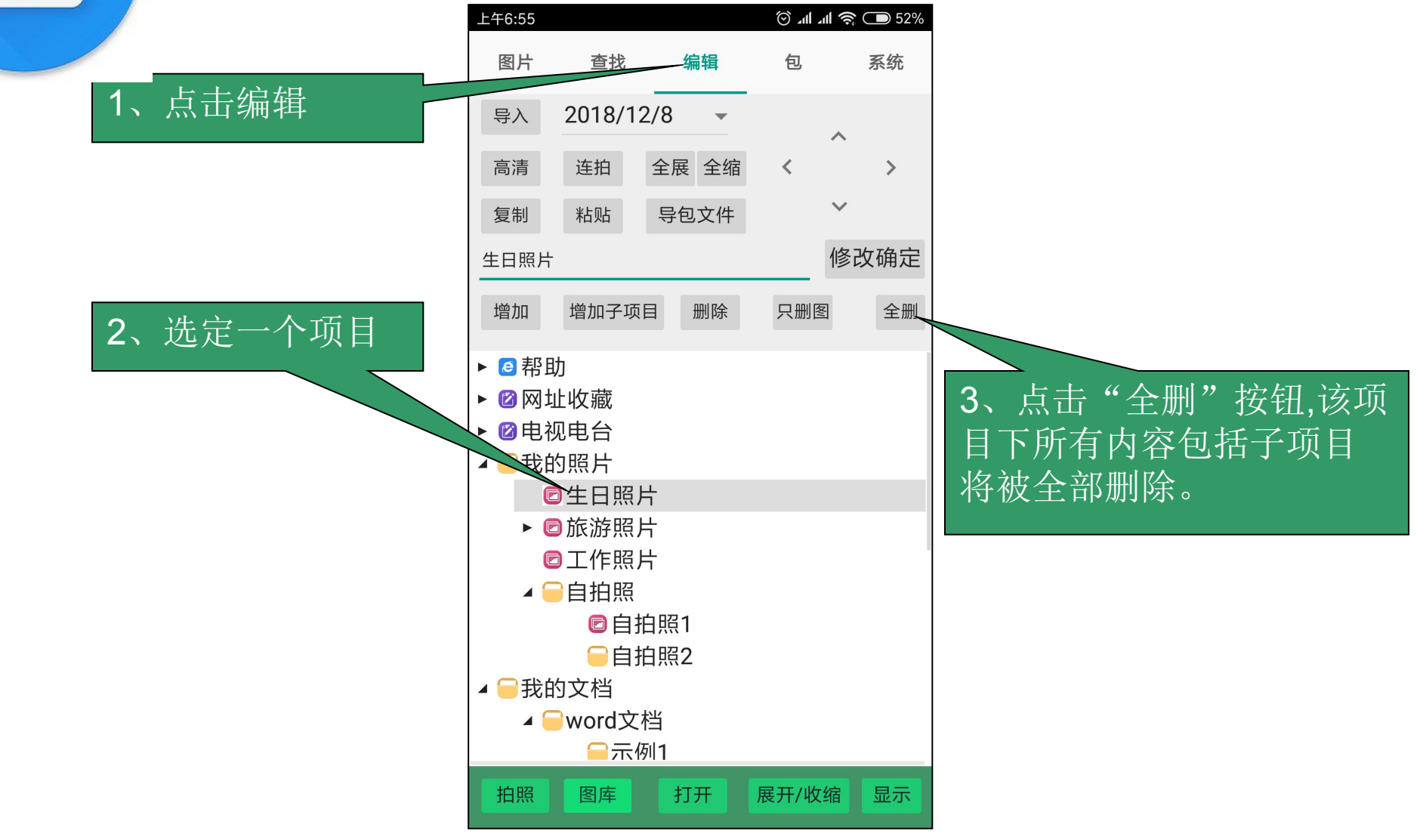

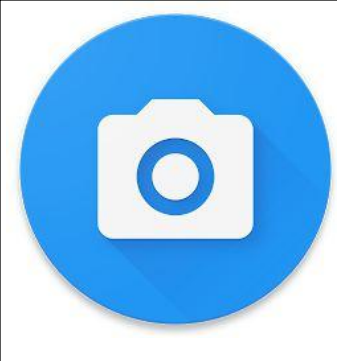

#### 各种工作模板的编制

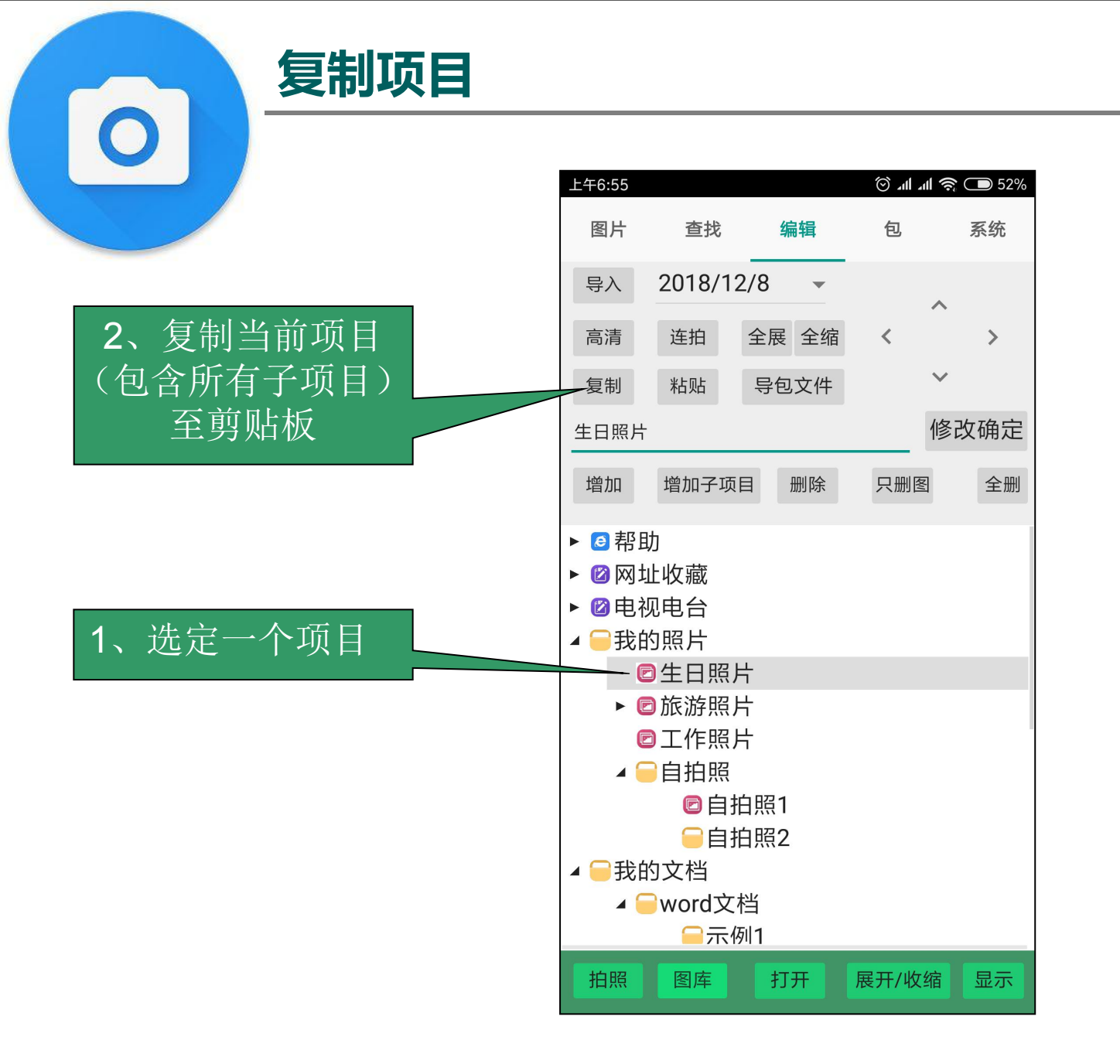

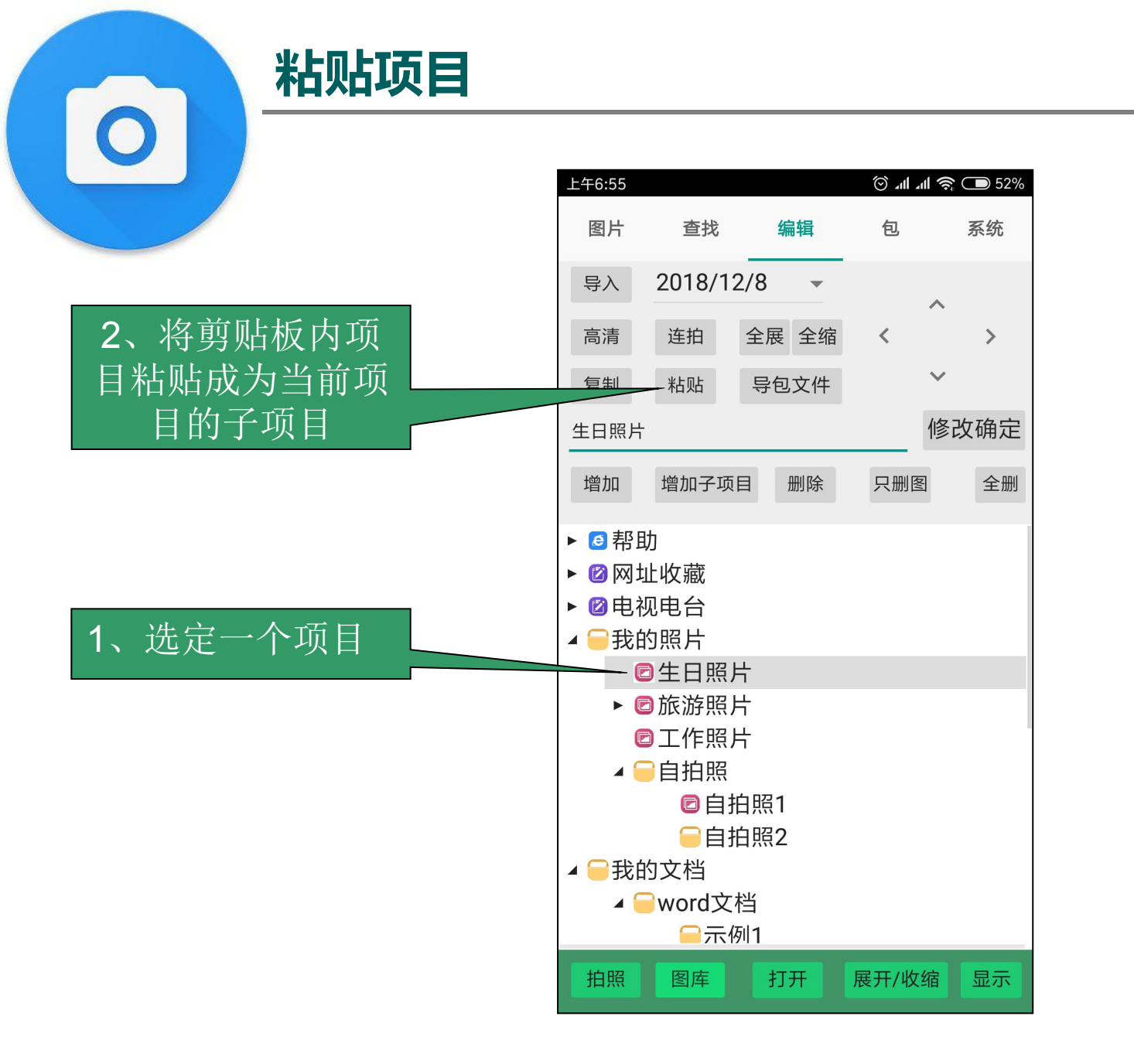

拍照留痕使用教程

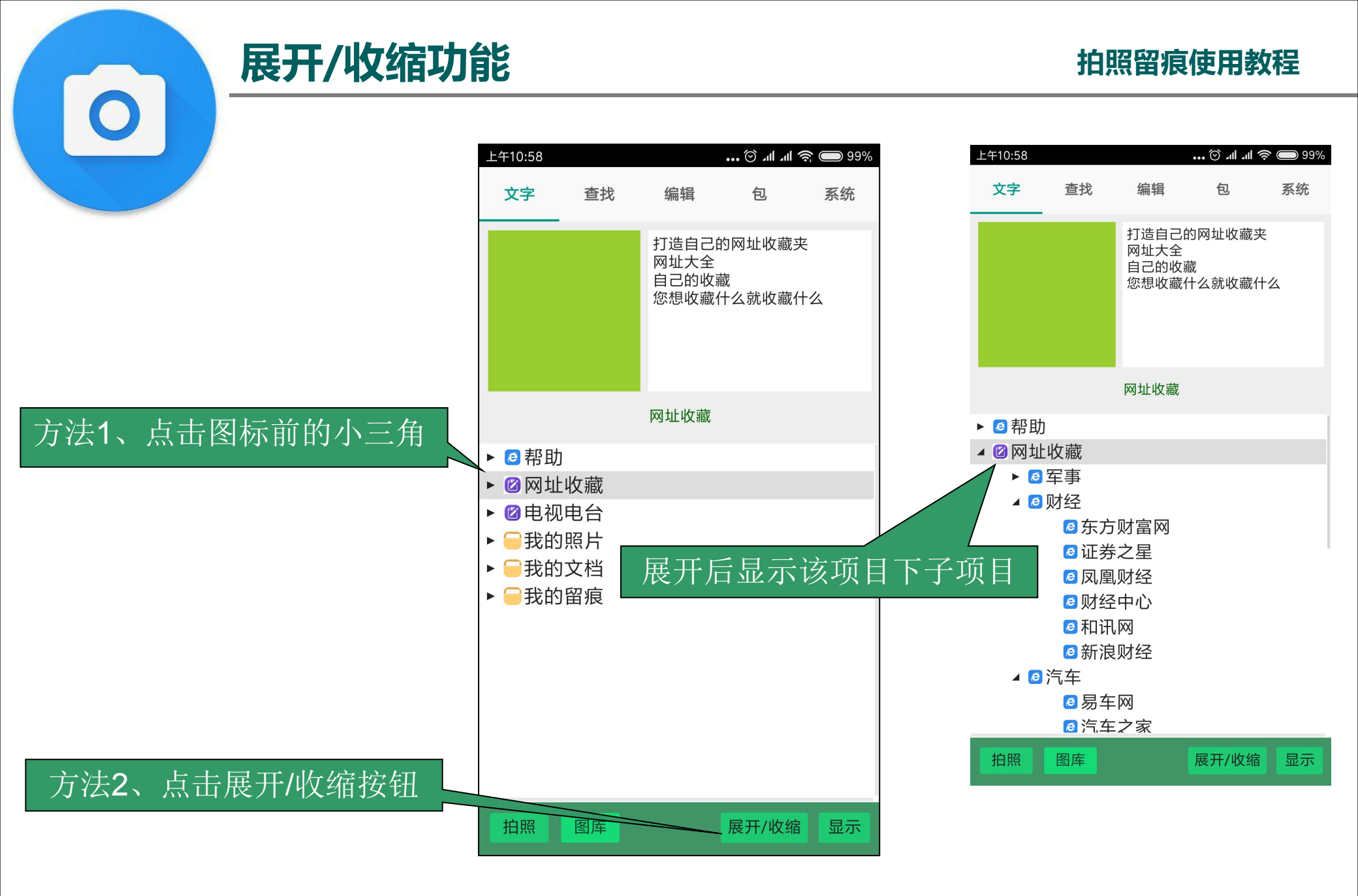

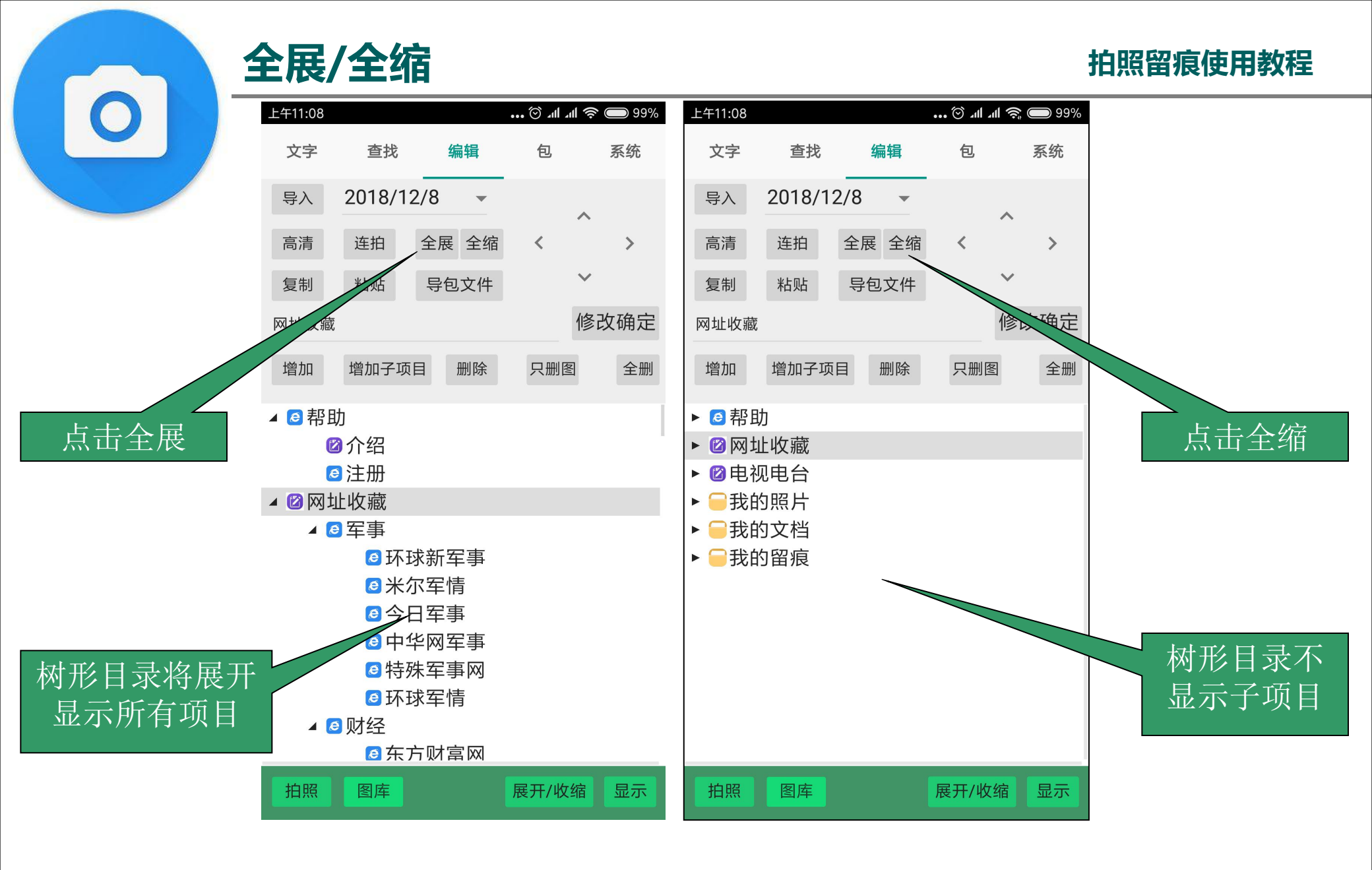

拍照留痕使用教程

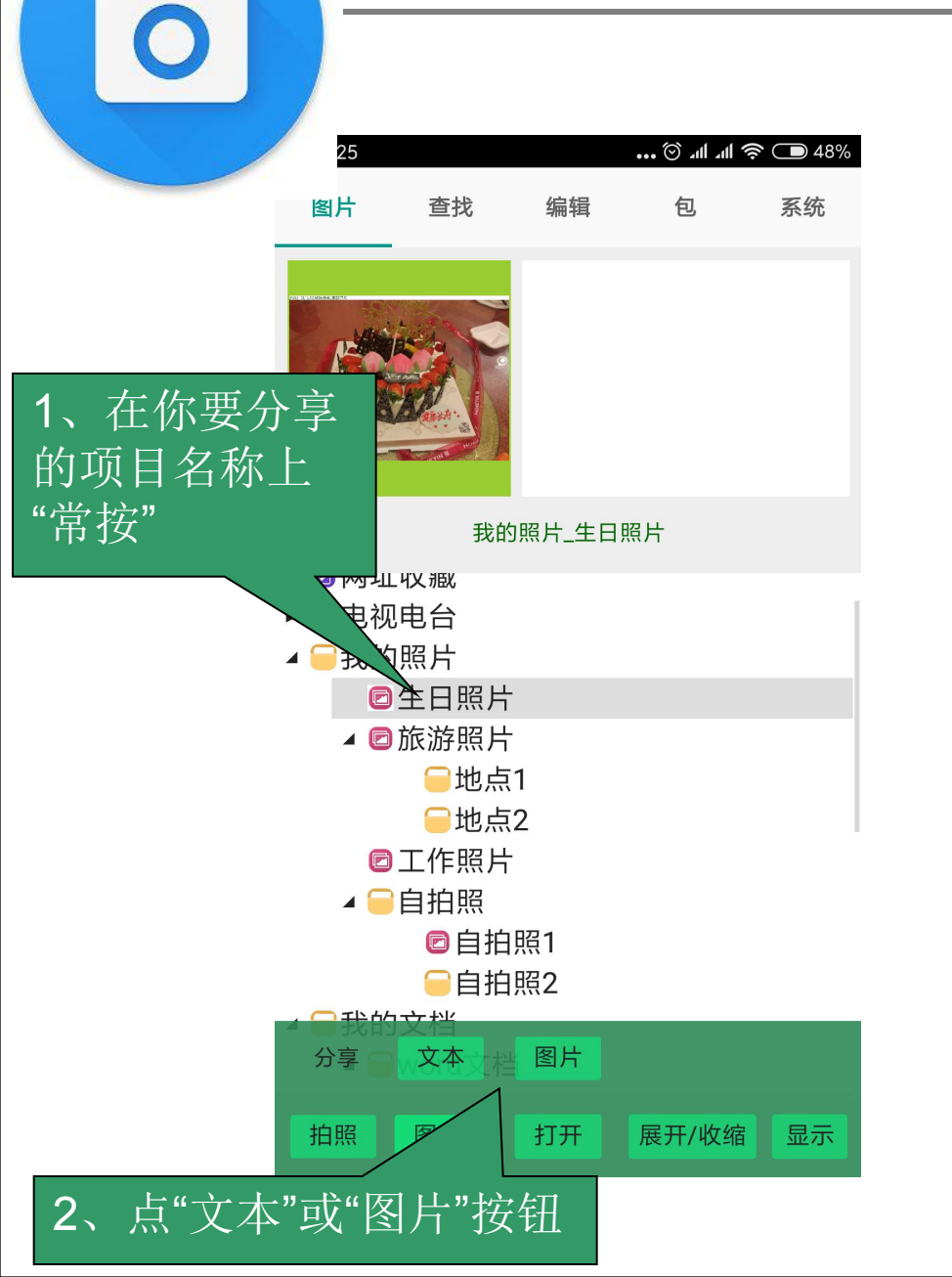

如何将图片或文本分享至微信或QQ群

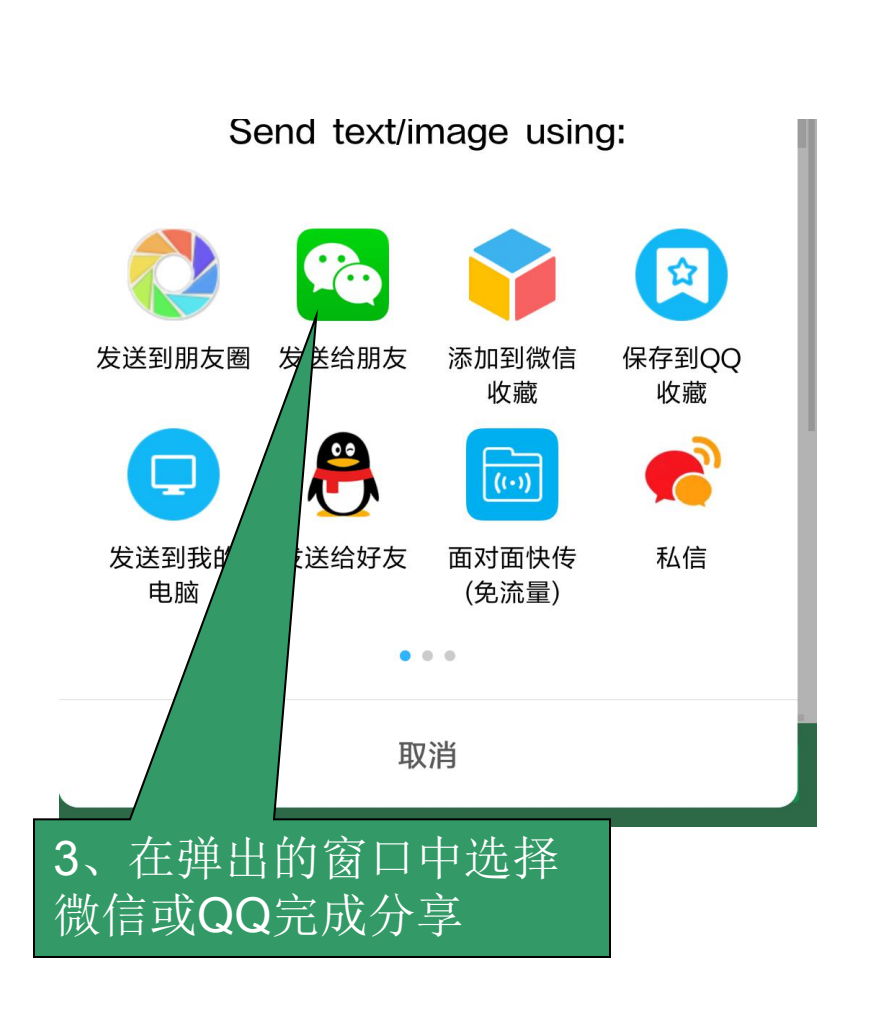

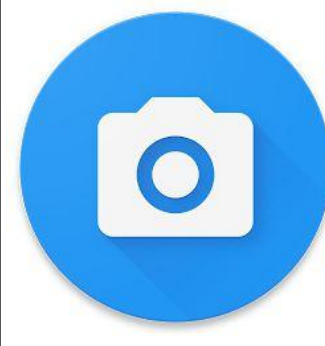

# 如何将包分享至工作群

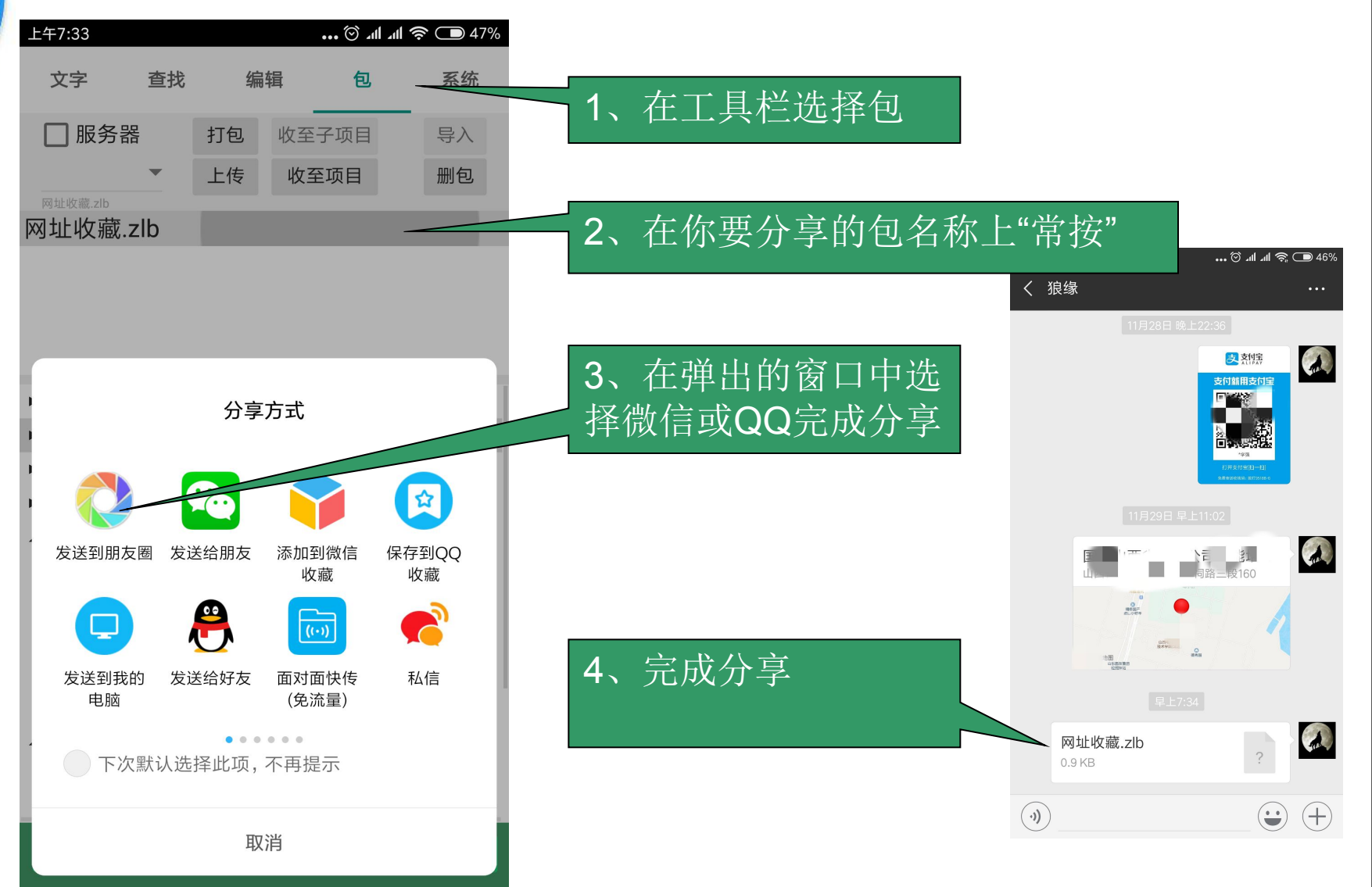

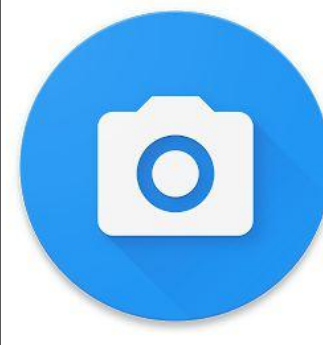

# 如何将痕迹包分享至其它手机

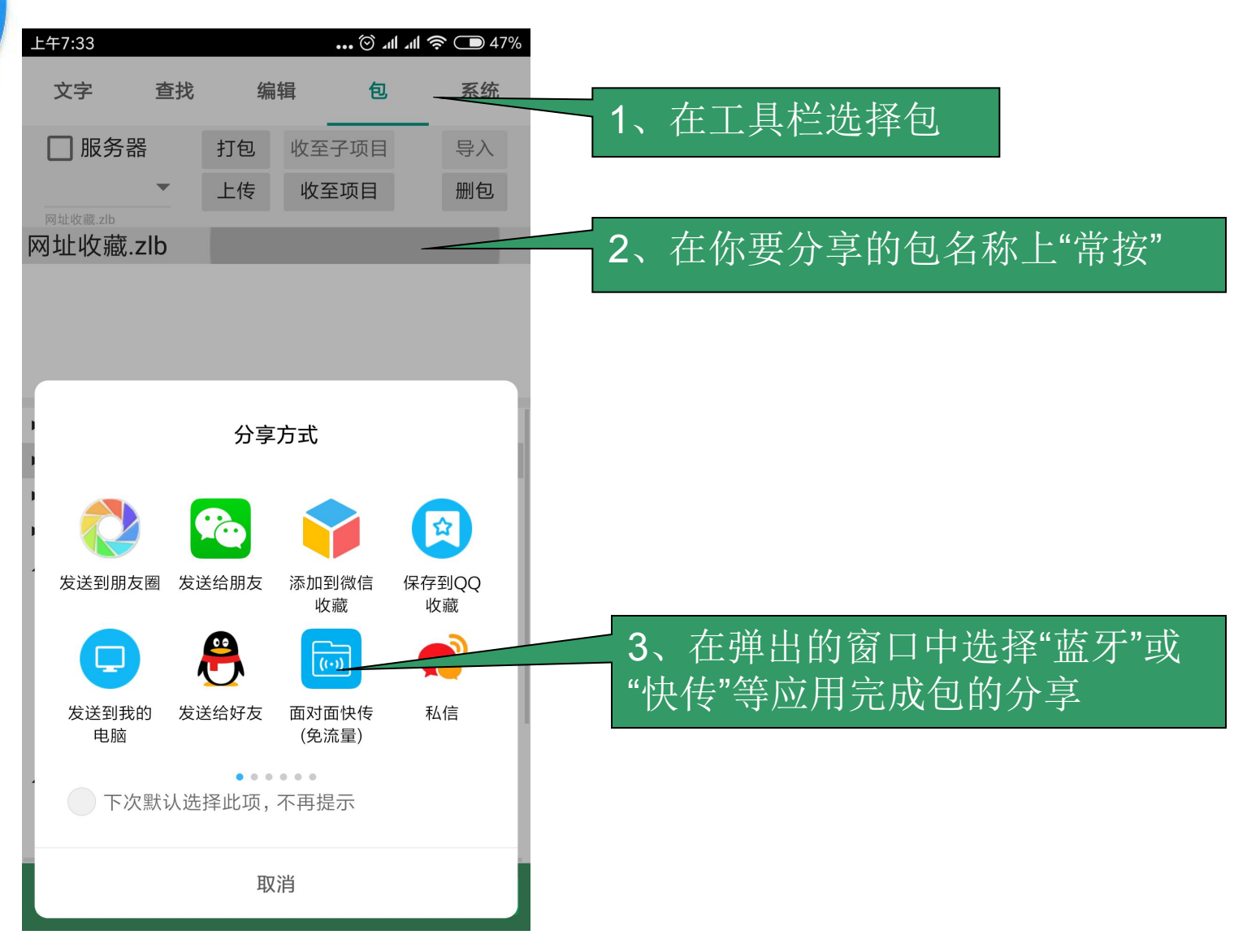

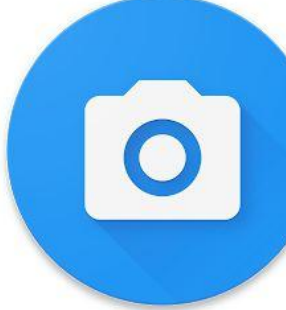

# 如何调整项目的顺序

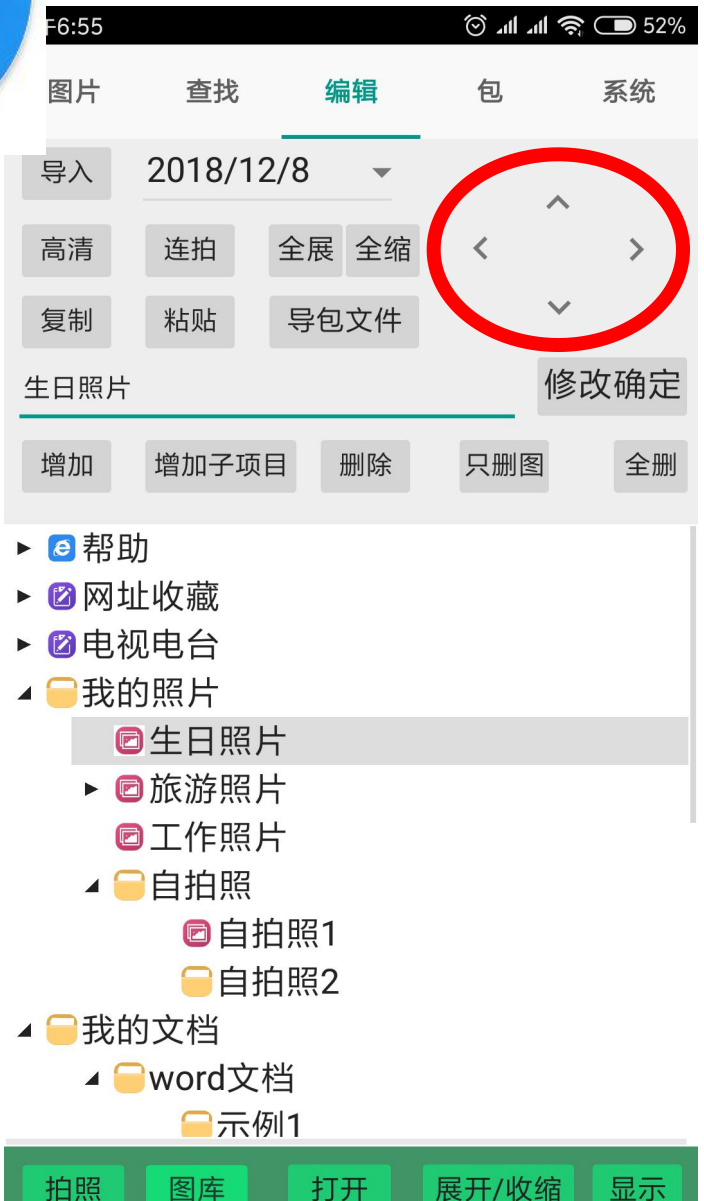

利用"上""下"按钮,改变项目顺序 利用"右"按钮,将当前项目调整成上 一项目的子项目 利用"左"按钮,将当前子项目调整父

项目

利用"上""下""左""右"可以方便地对 树形目录进组织与管理

- 将手机上的包文件导入到电脑拍照留痕中
- 1、在手机的文件管理中,找到根目录下的"1Pai"目录
- 2、找到1Pai目录下的子目录 bao
- 3、找到扩展名为zlb的文件,它便是拍照留痕的包文件。
- 4、将包文件复制到电脑拍照留痕的bao目录下即可。
- 5、在电脑上打开拍照留痕,点击工具栏上的"包"按钮,选择" 导至项目"完成移动端数据至电脑端数据的传送。

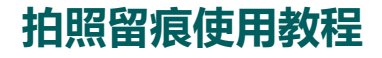

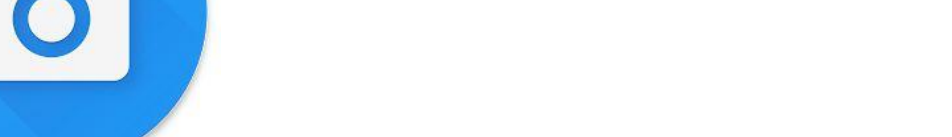

拍照留痕简介

- 拍照留痕,我们在各种场景中经常要使用拍照留痕。
- 比如:有工程项目需要留存工程施工图片
- 一份重要文件中某一页需要拍下来
- 拍照留痕

0

• 它是移动端信息化工具在运维工作中的具体应用,可以提高工作效率,减少重复性工作。避免人员凭记忆工作出现差错

- 目的:提高图片的质量,避免多次拍摄。
- 1、光线尽量亮一点,必要时打开闪光灯。
- 2、拍照时姿势要正确,手不要抖动,否则会造成模糊。
- 3、拍完一张后,检查图片是否足够清晰,可辨识。如果效果不好,立即进行重新拍摄。
- 4、保持与带电设备有足够的安全距离。

下部工具栏中的"拍照"与编辑工具中"高清"拍有什么区别 拍

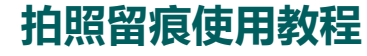

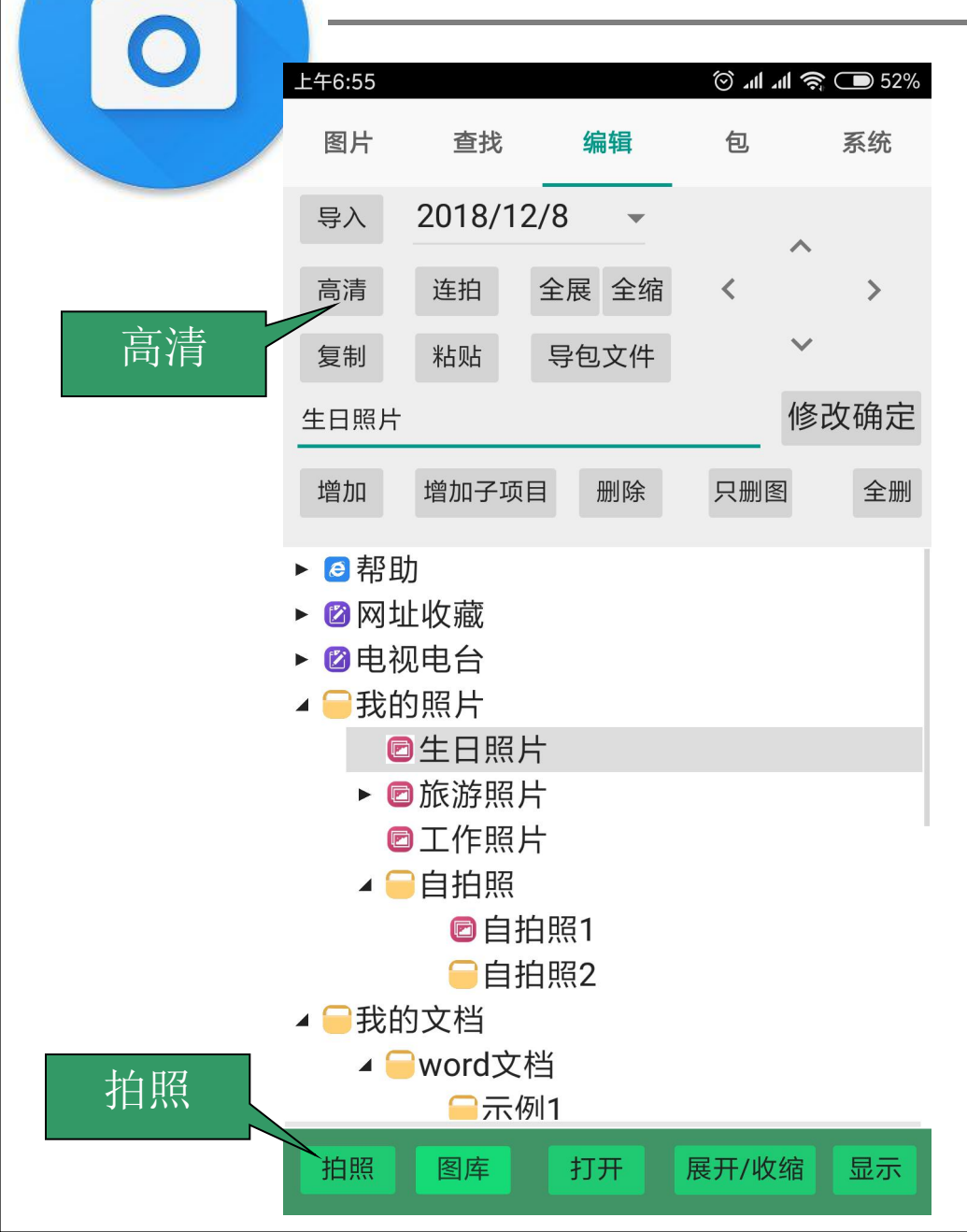

- 使用下部工具栏中的"拍照" 保存的图片像素小,文件占用 空间小,每张约在500k左右,放 大后图片可能模糊。
- 使用编辑工具中"高清"拍保存的图片是和你使用手机相机拍的图片是一样的,每张约占3-8M,放大后图片依然清晰。

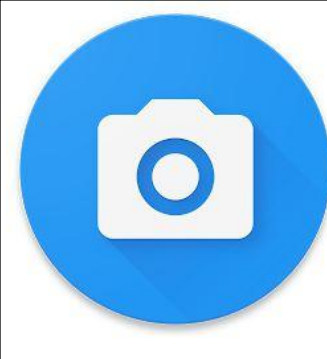

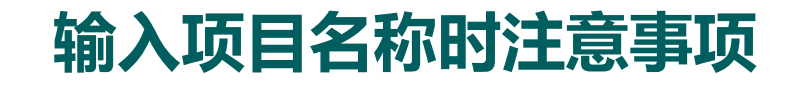

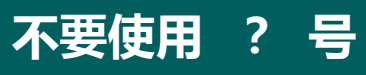

不要使用 \* 号

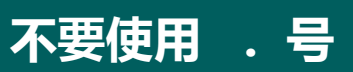

不要使用 # 号

名称所表达的含义要完整准确、清楚

当拍的照片打不开时,注意检查项目名称中是否有以 上不符合规定的字符。 例:注意不可使用'1#变',应为'1号主变'

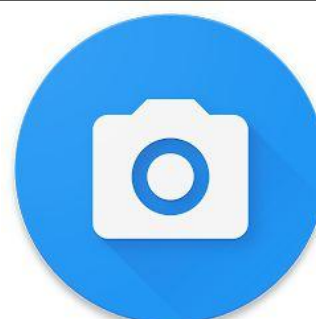

# 那些场景使用此APP

• (根据拍照留痕规定以下工作使用拍照留痕)

- 1、
- 2,
- 3,
- 4、
- 随着应用水平的提高和工作需要逐步增加拍照留痕应用范围
- 将例行工作,档案资料都可以纳入拍照留痕工作范围

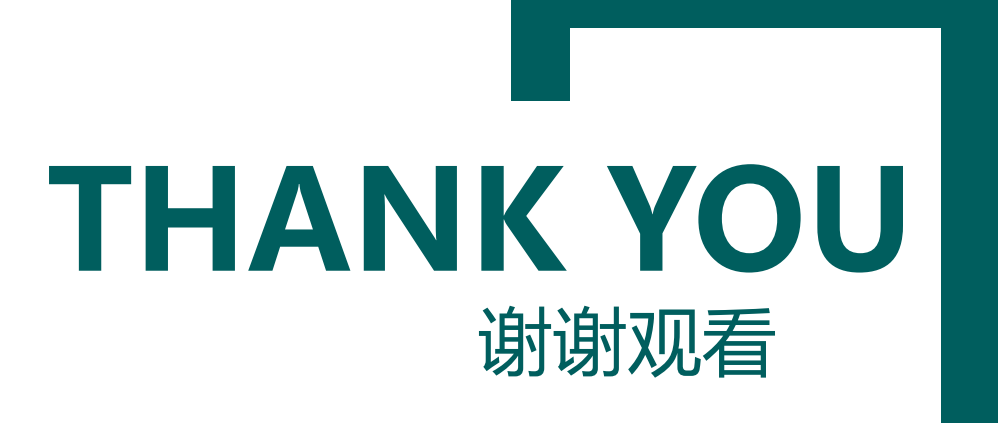